# SCST Configuration How-To Using Gentoo

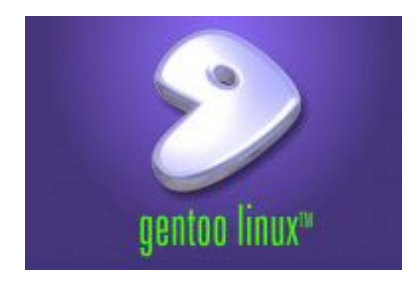

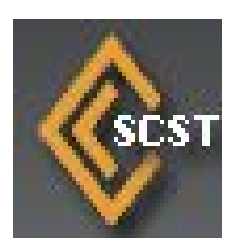

## **1 REQUIREMENTS**

## **1.1 Hardware Requirements:**

- 1.1.1 High-end Desktop
- **1.1.2** 3 Gigabit or better Network Cards
- **1.1.3** 6 x 3.0 TB 7200 RPM HDD's
- **1.1.4** 1 x 500 GB HDD
- **1.1.5** 4 GB Memory Stick

### **1.2** Software Requirements:

- **1.2.1** Gentoo Linux x64 Base Install Image
- **1.2.2** Latest Gentoo Stage3 Tarball
- **1.2.3** Latest Portage snapshot.
- **1.2.4** SCST 2.2.0 Sources

## **2** GENTOO INSTALLATION

### 2.1 Downloads

**2.1.1** Download Gentoo x64 Base installation Disk ISO from <u>http://distfiles.gentoo.org/releases/amd64/autobuilds/current-iso/</u> - Download the one with the latest date. **Once downloaded, Burn it to disc.** 

# Index of /releases/amd64/autobuilds/current-iso

|   | Name                                               | Last modified     | <u>Size</u> | Description |
|---|----------------------------------------------------|-------------------|-------------|-------------|
| ٩ | Parent Directory                                   |                   | -           |             |
| 2 | <u>install-amd64-minimal-20111103.iso</u>          | 03-Nov-2011 13:42 | 141M        |             |
| 2 | <u>install-amd64-minimal-20111103.iso.CONTENTS</u> | 03-Nov-2011 13:42 | 3.2K        |             |
| 2 | <u>install-amd64-minimal-20111103.iso.DIGESTS</u>  | 03-Nov-2011 13:42 | 356         |             |
| ľ | install-amd64-minimal-20111103.iso.DIGESTS.asc     | 03-Nov-2011 15:27 | 1.2K        |             |
| 2 | <u>stage3-amd64-20111103.tar.bz2</u>               | 03-Nov-2011 13:42 | 153M        |             |
| 2 | stage3-amd64-20111103.tar.bz2.CONTENTS             | 03-Nov-2011 13:42 | 3.0M        |             |
|   | stage3-amd64-20111103.tar.bz2.DIGESTS              | 03-Nov-2011 13:42 | 336         |             |
| ľ | stage3-amd64-20111103.tar.bz2.DIGESTS.asc          | 03-Nov-2011 15:27 | 1.2K        |             |

**2.1.2** Next we need to download the latest Stage 3 Tarball for Gentoo x64, to do this – go to: <u>http://distfiles.gentoo.org/releases/amd64/autobuilds/current-stage3/</u> and download the latest one.

## Index of /gentoo/releases/amd64/autobuilds/current-stage3

| Name                                           | Last modified     | Size Description |
|------------------------------------------------|-------------------|------------------|
| Parent Directory                               |                   | -                |
| 👔 install-amd64-minimal-20111103.iso           | 03-Nov-2011 18:42 | 141M             |
| install-amd64-minimal-20111103.iso.CONTENTS    | 03-Nov-2011 18:42 | 3.2K             |
| install-amd64-minimal-20111103.iso.DIGESTS     | 03-Nov-2011 18:42 | 356              |
| install-amd64-minimal-20111103.iso.DIGESTS.asc | 03-Nov-2011 20:27 | 1.2K             |
| Stage3-amd64-20111103.tar.bz2                  | 03-Nov-2011 18:42 | 153M             |
| stage3-amd64-20111103.tar.bz2.CONTENTS         | 03-Nov-2011 18:42 | 3.0M             |
| stage3-amd64-20111103.tar.bz2.DIGESTS          | 03-Nov-2011 18:42 | 336              |
| stage3-amd64-20111103.tar.bz2.DIGESTS.asc      | 03-Nov-2011 20:27 | 1.2K             |

Apache/2.2.16 (Debian) Server at ftp.halifax.rwth-aachen.de Port 80

Once Downloaded, copy the file to the memory stick.

**2.1.3** Next we need to download the latest Portage snapshot. Go download the latest snapshot from this link: <u>http://de-mirror.org/gentoo/snapshots/portage-latest.tar.bz2</u>.

### Once Downloaded, copy the file to the memory stick.

### 2.2 Installation

**2.2.1** Insert the Gentoo CD you burned into the CD Drive on the PC, and press enter on the boot prompt that pops up.

```
ISOLINUX 3.09 2005-06-17 Copyright (C) 1994-2005 H. Peter Anvin
Gentoo Linux Installation LiveCD http://www.gentoo.org/
Enter to boot; F1 for kernels F2 for options.
boot: _
```

**2.2.2** Once booted, you will see this screen:

livecd login: root (automatic login) Last login: Tue Nov 15 12:03:08 UTC 2011 on tty2 Welcome to the Gentoo Linux Minimal Installation CD!

The root password on this system has been auto-scrambled for security.

If any ethernet adapters were detected at boot, they should be auto-configured if DHCP is available on your network. Type "net-setup eth0" to specify eth0 IP address settings by hand.

Check /etc/kernels/kernel-config-\* for kernel configuration(s). The latest version of the Handbook is always available from the Gentoo web site by typing "links http://www.gentoo.org/doc/en/handbook/handbook.xml".

To start an ssh server on this system, type "/etc/init.d/sshd start". If you need to log in remotely as root, type "passwd root" to reset root's password to a known value.

Please report any bugs you find to http://bugs.gentoo.org. Be sure to include detailed information about how to reproduce the bug you are reporting. Thank you for using Gentoo Linux!

livecd 🎽 🗰

**2.2.3** We first need to change the root password

#### $\rightarrow$ Type **passwd** and press Enter.

```
Please report any bugs you find to http://bugs.gentoo.org. Be sure to include
detailed information about how to reproduce the bug you are reporting.
Thank you for using Gentoo Linux!
```

livecd ~ # passwd New password:

 $\rightarrow$  At the prompt, type your new password, and press ENTER.

```
livecd ~ # passwd
Yew password:
BAD PASSWORD: it is based on a dictionary word
Retype new password: _
```

 $\rightarrow$  Confirm your pasword, and press ENTER again:

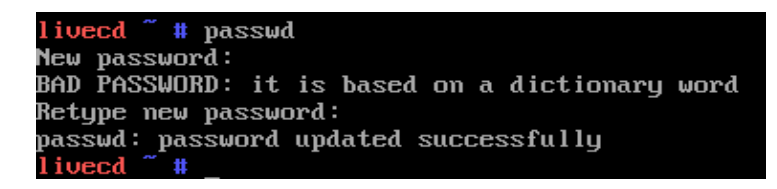

- **2.2.4** Next we need to set up the network, we will simply use dhcp to set up the network card, and set a fixed IP later. Make sure that you have Internet access!
  - **2.2.4.1** First we need to check if the live cd picked up our network cards properly. We have 3 of them so in linux the names of the cards will be **eth0**, **eth1** and **eth2** respectively. To test if the live cd picked them all up.
    - $\rightarrow$  Type **ifconfig eth0** and press Enter.

| livecd ~ | # ifconfig eth0                                       |
|----------|-------------------------------------------------------|
| eth0     | Link encap:Ethernet HWaddr 08:00:27:cf:02:4c          |
|          | BROADCAST MULTICAST MTU:1500 Metric:1                 |
|          | RX packets:0 errors:0 dropped:0 overruns:0 frame:0    |
|          | TX packets:11 errors:0 dropped:0 overruns:0 carrier:0 |
|          | collisions:0 txqueuelen:1000                          |
|          | RX bytes:0 (0.0 <sup>B</sup> ) TX bytes:828 (828.0 B) |
|          |                                                       |
| livecd ~ | # _                                                   |

 $\rightarrow$  Type **ifconfig eth1** and press Enter.

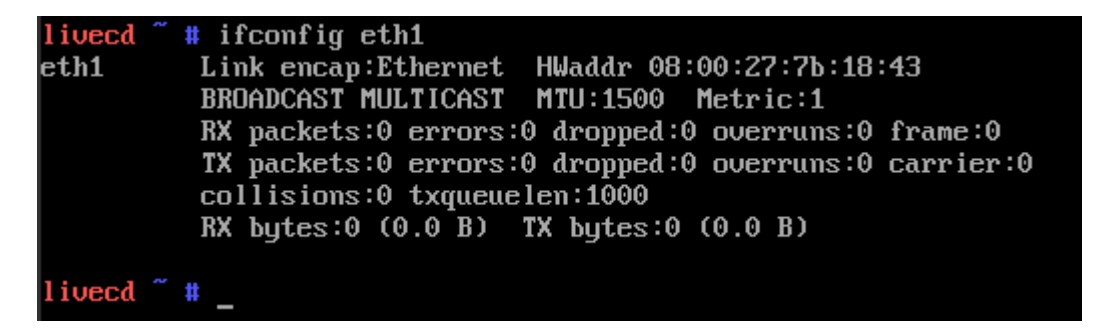

 $\rightarrow$  Type **ifconfig eth2** and press Enter.

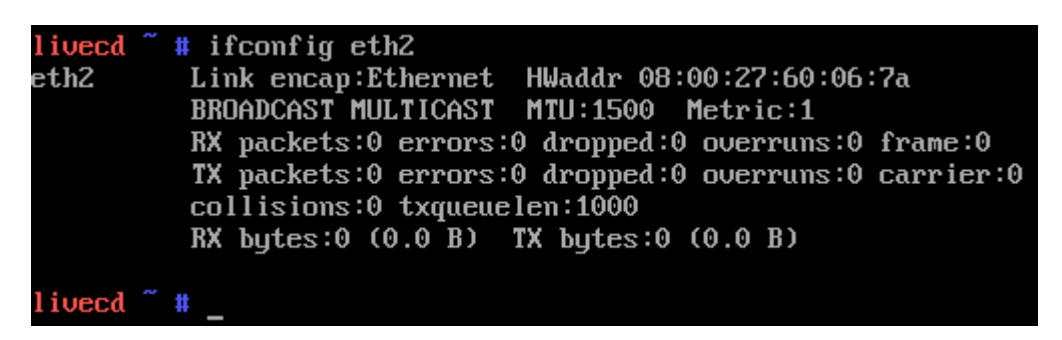

If you see the image below for any of the network cards, swop it out with another one. It does not neccecarily mean the card is faulty, it could be that it has no drivers for that model of card. Loading extra drivers is beyond the scope of this document.

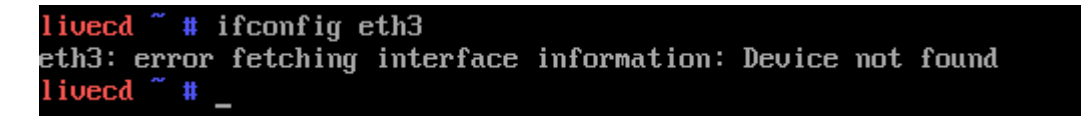

**2.2.4.2** Now to set up the primary NIC – the one we going to use to manage the box – eth0.

 $\rightarrow$  Type **dhcpcd -HD eth0** and press Enter.

| livecd " # dhcpcd -HD eth0             |                                            |  |  |  |  |  |  |
|----------------------------------------|--------------------------------------------|--|--|--|--|--|--|
| dhcpcd[20509]: version 5.2.12 starting |                                            |  |  |  |  |  |  |
| dhcpcd[20509]:                         | eth0: broadcasting for a lease             |  |  |  |  |  |  |
| dhcpcd[20509]:                         | eth0: offered 10.0.2.15 from 10.0.2.2      |  |  |  |  |  |  |
| dhcpcd[20509]:                         | eth0: acknowledged 10.0.2.15 from 10.0.2.2 |  |  |  |  |  |  |
| dhcpcd[20509]:                         | eth0: checking for 10.0.2.15               |  |  |  |  |  |  |
| dhcpcd[20509]:                         | eth0: leased 10.0.2.15 for 86400 seconds   |  |  |  |  |  |  |
| dhcpcd[20509]:                         | forked to background, child pid 20546      |  |  |  |  |  |  |
| livecd ~ #                             |                                            |  |  |  |  |  |  |

Next we need to check if we got an ip address. You will see the following, if it is missing an ip address – check your network cable / DHCP Server:

 $\rightarrow$  Type **ifconfig eth0** and press Enter.

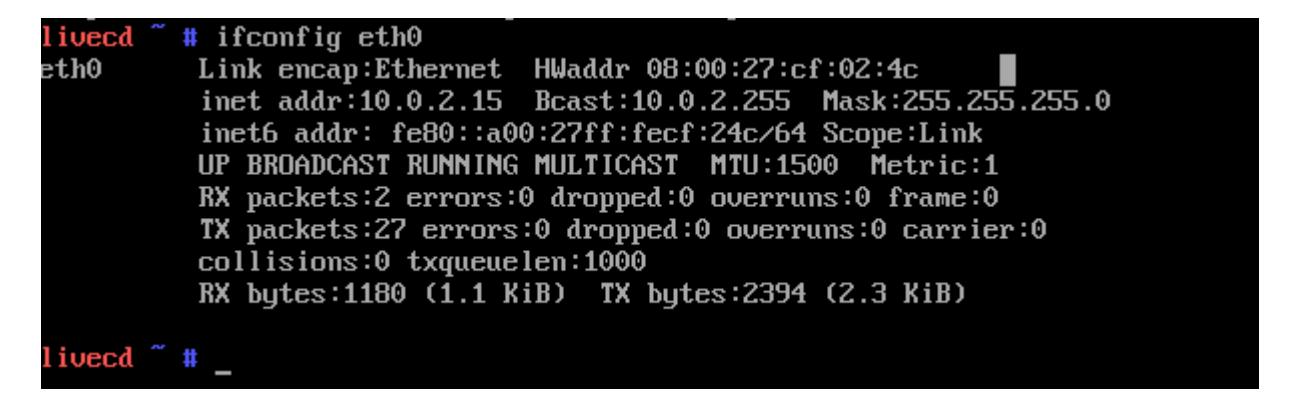

**2.2.5** Time to ready our main hard drive for the installation.

**2.2.5.1** Lets first list what drives we have available to us. The output will look as follows:

 $\rightarrow$  Type **fdisk** -l and press Enter.

```
binits = sectors of 1 * 512 = 512 bytes
Sector size (logical/physical): 512 bytes / 512 bytes
Disk identifier: 0x0000000
Disk /deu/sdc doesn't contain a ualid partition table
Disk /deu/sdc doesn't contain a ualid partition table
Disk /deu/sdc doesn't contain a ualid partition table
Disk /deu/sdc doesn't contain a ualid partition table
Disk /deu/sdc for strack, 63 cylinders, total 1024000 sectors
Units = sectors of 1 * 512 = 512 bytes
Sector size (logical/physical): 512 bytes / 512 bytes
L/O size (minimu/optimal): 512 bytes / 512 bytes
Disk identifier: 0x0000000
Disk /deu/sdd doesn't contain a ualid partition table
Disk /deu/sdd doesn't contain a ualid partition table
Disk /deu/sdc : 524 HB, 524280000 bytes
255 heads, 63 sectors/track, 63 cylinders, total 1024000 sectors
Units = sectors of 1 * 512 = 512 bytes
Sector size (logical/physical): 512 bytes / 512 bytes
Disk identifier: 0x0000000
Disk /deu/sdc doesn't contain a ualid partition table
Disk /deu/sdc is 524 HB, 524280000 bytes
Sector size (logical/physical): 512 bytes / 512 bytes
Disk identifier: 0x00000000
Disk /deu/sdc doesn't contain a ualid partition table
Disk /deu/sdc doesn't contain a ualid partition table
Disk /deu/sdc doesn't contain a ualid partition table
Disk /deu/sdc doesn't contain a ualid partition table
Disk /deu/sdc doesn't contain a ualid partition table
Disk /deu/sdc doesn't contain a ualid partition table
Disk /deu/sdc is 524 HB, 524280000 bytes
Z55 heads, 63 sectors/track, 63 cylinders, total 1024000 sectors
Disk identifier: 0x00000000
Disk /deu/sdg is 524 HB, 524280000 bytes
Z55 heads, 63 sectors/track, 63 cylinders, total 1024000 sectors
Disk identifier: 0x0000000
Disk /deu/sdg is 524 HB, 524280000 bytes
Z55 heads, 63 sectors/track, 63 cylinders, total 1024000 sectors
Disk identifier: 0x00000000
Disk /deu/sdg is 524 HB, 524280000 bytes
Z55 heads, 63 sectors/track, 63 cylinders, total 1024000 sectors
Disk identifier: 0x00000000
Disk /deu/sdg doesn't contain a ualid partition table
Disk /deu/sdg doesn't contain a valid partition ta
```

As you can see, it is displaying all the disks installed in the system, and our installation disk is out of the display. As it is connected to port 1 on the SATA / SAS controller, it should be /dev/sda, Let's confirm that – on this test setup I used to get the screenshots – the system disk is 8 GB in size, so lets list only /dev/sda on the fdisk output. Output should show similar to this(your disk size obviously):

→ Type fdisk /dev/sda -l and press Enter.

#### livecd ~ # fdisk ∕dev⁄sda –l

| Disk /dev/sda: 8589 MB, 8589934592 bytes<br>255 heads, 63 sectors/track, 1044 cylinders, total 16777216 sectors<br>Units = sectors of 1 * 512 = 512 bytes |
|----------------------------------------------------------------------------------------------------|
| Sector size (logical/physical): 512 bytes / 512 bytes<br>I/O size (minimum/optimal): 512 bytes / 512 bytes<br>Disk identifier: 0x00000000                 |
| Disk /dev/sda doesn't contain a valid partition table<br>livecd ~ #                                                                                       |

**2.2.5.2** Ok, so now that we know that it is picking up our drive correctly, we can start partitioning it to hold our operating system. To do this, we have to run fdisk again, but this time we will not be passing ti the **-I** parameter.

 $\rightarrow$  Type **fdisk** /dev/sda and press Enter.

#### livecd ~ # fdisk /dev/sda

Device contains neither a valid DOS partition table, nor Sun, SGI or OSF disklabel Building a new DOS disklabel with disk identifier 0x6427878c. Changes will remain in memory only, until you decide to write them. After that, of course, the previous content won't be recoverable.

Warning: invalid flag 0x0000 of partition table 4 will be corrected by w(rite)

#### Command (m for help):

 $\rightarrow$  **m** will show a list of the available options:

| Command | l (m for help): m                      |
|---------|----------------------------------------|
| Command | l action                               |
| a       | toggle a bootable flag                 |
| Ь       | edit bsd disklabel                     |
| С       | toggle the dos compatibility flag      |
| d       | delete a partition                     |
| 1       | list known partition types             |
| m       | print this menu                        |
| n       | add a new partition                    |
| О       | create a new empty DOS partition table |
| р       | print the partition table              |
| q       | quit without saving changes            |
| S       | create a new empty Sun disklabel       |
| t       | change a partition's system id         |
| u       | change display/entry units             |
| V       | verify the partition table             |
| ω       | write table to disk and exit           |
| х       | extra functionality (experts only)     |
| Command | l (m for help):                        |

First we need to create a DOS partition table. The output will be

similar to this:

 $\rightarrow$  Type **o** and press Enter.

```
Command (m for help): o
Building a new DOS disklabel with disk identifier 0x18ac9831.
Changes will remain in memory only, until you decide to write them.
After that, of course, the previous content won't be recoverable.
Warning: invalid flag 0x0000 of partition table <mark>4</mark> will be corrected by w(rite)
Command (m for help): _
```

Now that we have our partition table, we can start partitioning the disk. First lets look at the partitions we want to create. We need 2 basic partitions at minimum, one for the root of the filesystem, and one for swapspace. We will be creating 3 - / , /boot and swap.

To Summarize:

| Partition | Size   | Use   |
|-----------|--------|-------|
| /dev/sda1 | 200MB  | /boot |
| /dev/sda2 | 7365MB | /     |
| /dev/sda3 | 1024MB | swap  |

This will be the layout for my 8 GB Disk, You want to assign the majority of your disk space to the / partition, as this will be holding your operating system. Lets create our first partition. It now asks us what kind of partition we want to create – as seen below:

 $\rightarrow$  Type **n** and press enter.

```
Command (m for help): n
Command action
e extended
p primary partition (1-4)
```

We want to create a primary partition. It will now ask us what partition number we want to create.

 $\rightarrow$  Type **p** and press Enter

```
Command (m for help): n
Command action
e extended
p primary partition (1-4)
P
Partition number (1-4, default 1):
```

This is the first partition.

 $\rightarrow$  Type **1** and then Enter.

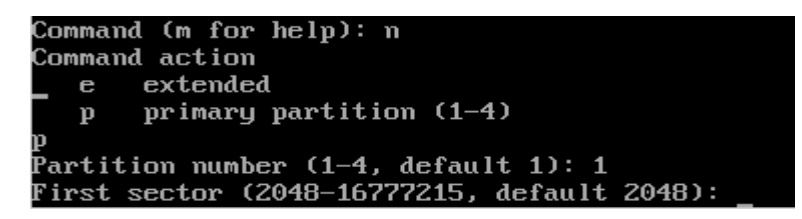

At the First Sector Prompt, press Enter to accept the default value. The following will show afterwards:

 $\rightarrow$  Press Enter to accept the default value.

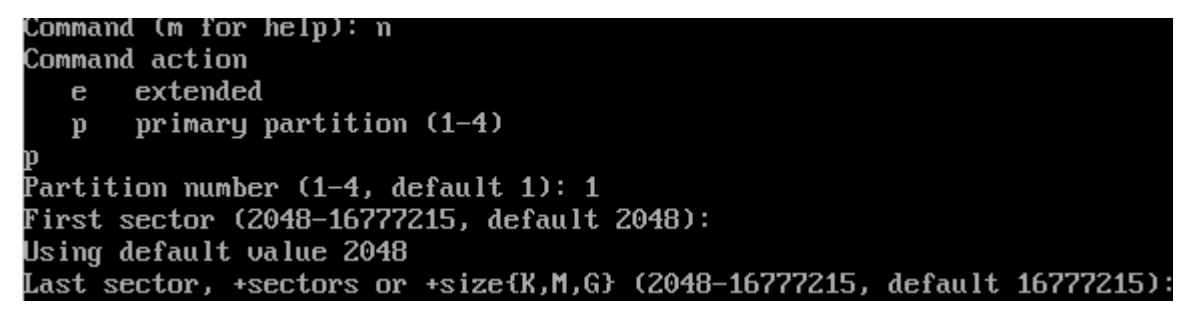

At this prompt, we need to tell fdisk how big we want our partition to be. We are creating the /boot partition, which we want to be 200MB. We are then returned to the "main menu", our partition has been created successfully!

 $\rightarrow$  Type +200M and press enter

```
Command (m for help): n

Command action

e extended

p primary partition (1-4)

p

Partition number (1-4, default 1): 1

First sector (2048-16777215, default 2048):

Using default value 2048

Last sector, +sectors or +size{K,M,G} (2048-16777215, default 16777215): +200M

Command (m for help):
```

**Repeat the above steps for each of the partitions**, changing only the size of the partition and the partition number (2nd partition = 2 etc...) accordingly. (**Note: on the last partition you create, just press Enter on all the prompts to accept the defaults.**)

Now we just need to tell linux that /dev/sda3 is a swap partition.

 $\rightarrow$  To do this press t and Enter, then 3 and Enter, then 82 and Enter

| Command (m for help): t                                                |
|------------------------------------------------------------------------|
| Partition number (1-4): 3                                              |
| Hex code (type L to list codes): 82                                    |
| Changed system type of partition 3 to 82 (Linux swap $\prime$ Solaris) |
| Permand (a fee beloc)                                                  |

When done, press  $\mathbf{w}$  at the main menu to write the changes to disk.

Let's also look at the new partition structure on /dev/sda.

→ Type fdisk /dev/sda -l and press Enter

Command (m for help): w The partition table has been altered! Calling ioctl() to re-read partition table. Syncing disks. livecd 👕 # fdisk /dev/sda -l Disk /dev/sda: 8589 MB, 8589934592 bytes 255 heads, 63 sectors/track, 1044 cylinders, total 16777216 sectors Units = sectors of 1 \* 512 = 512 bytes Sector size (logical/physical): 512 bytes / 512 bytes I/O size (minimum/optimal): 512 bytes / 512 bytes Disk identifier: 0xa1165e56 Device Boot Start Blocks Id System End ∕dev∕sda1 204800 83 Linux 2048 411647 /dev/sda2 411648 15495167 7541760 83 Linux dev/sda3 15495168 16777214 641023+ 82 Linux swap / Solaris ´ #

**2.2.5.3** Now we need to format our partitions with the appropriate filesystems, and create & activate the swap space.

First off, lets decide what filesystems to use:

| Partition | <b>Mount Point</b> | Filesystem |
|-----------|--------------------|------------|
| /dev/sda1 | /boot              | EXT3       |
| /dev/sda2 | /                  | EXT4       |
| /dev/sda3 | Swap               | N/A        |

To create our first filesystem for /dev/sda1.

→ Type mkfs.ext3 /dev/sda1 and press Enter.

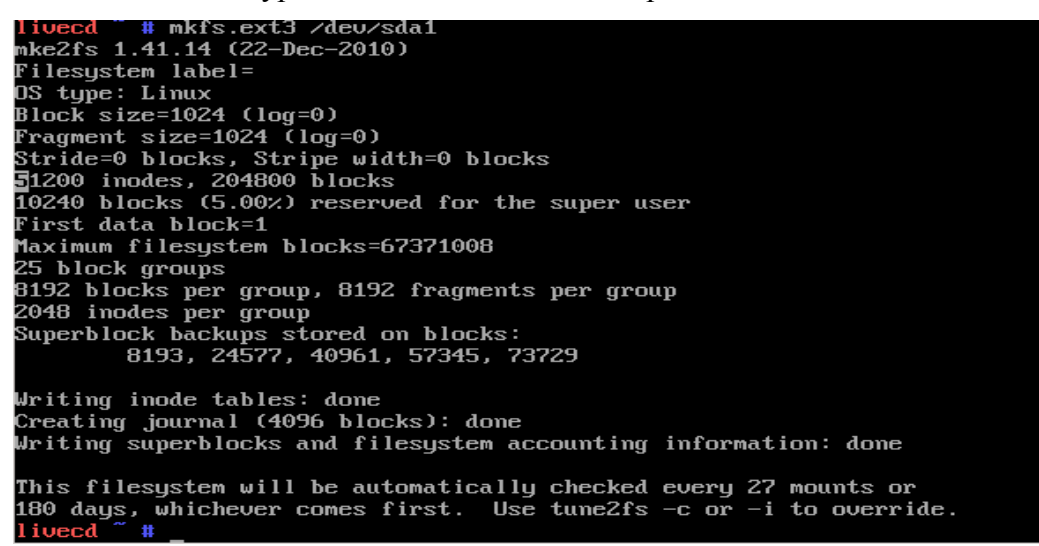

To create our filesystem for /dev/sda2.

 $\rightarrow$  Type **mkfs.ext4** /dev/sda2 and press Enter.

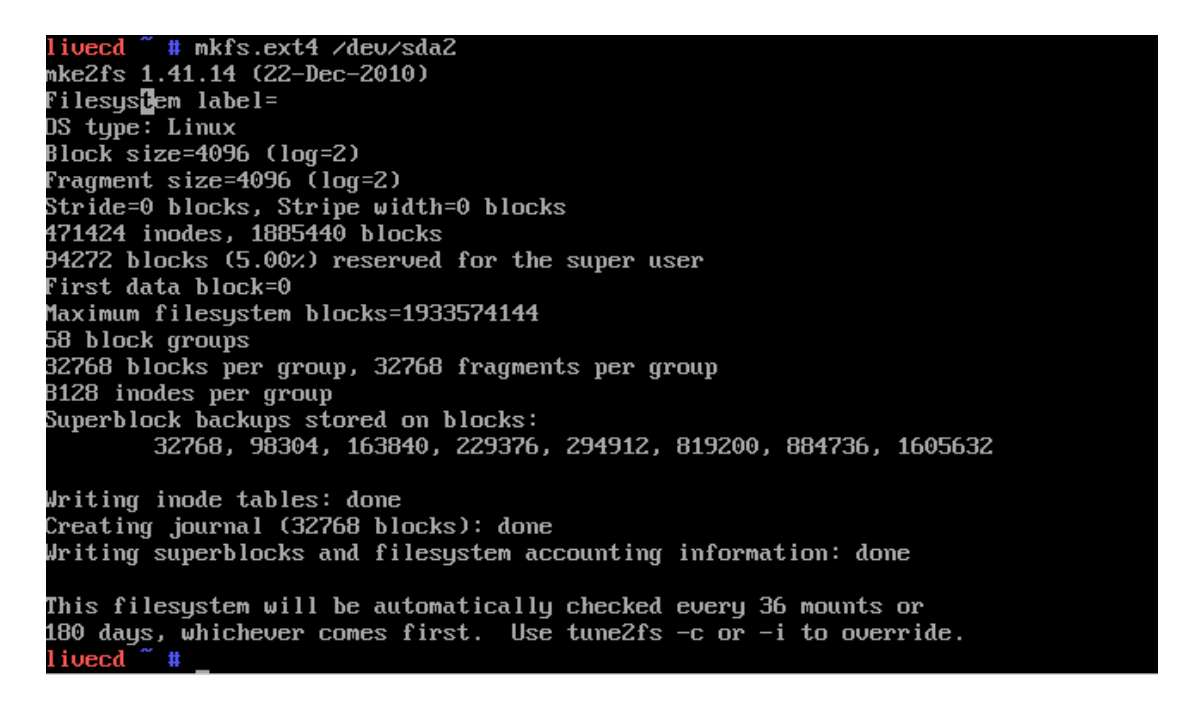

Now, to create our swapspace.

→ Type **mkswap** /**dev**/**sda3** and press Enter

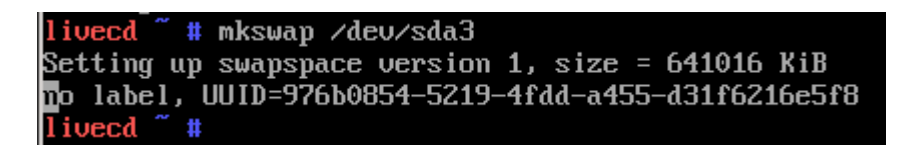

And finally – we need to activate the Swapspace.

 $\rightarrow$  Type swapon /dev/sda3 and press Enter.

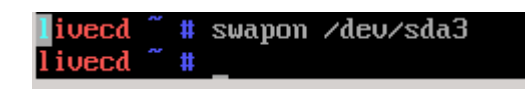

You'll notice – there's no output telling us that it has been done – but it has.

- **2.2.5.4** Now that your partitions are initialized and are housing a filesystem, it is time to mount those partitions. Use the mount command. Don't forget to create the necessary mount directories for every partition you created. As an example we mount the root and boot partition:
  - → Type mount /dev/sda2 /mnt/gentoo and press Enter.
  - → Type **mkdir** /**mnt**/**gentoo**/**boot** and press Enter.
  - → Type mount /dev/sda1 /mnt/gentoo/boot and press Enter,

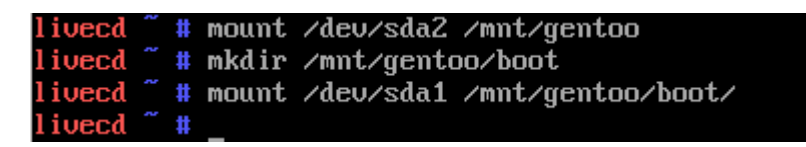

**2.2.6** Ok! Now we get to the fun part, installing Gentoo.

**2.2.6.1** Firstly insert the usb memory stick containing the two .tar.gz files into the pc.

Let's check whether it has been detected, to do this we use the **fdisk -l** command again. It should be the last drive on the list – in my case /**dev/sdh**:

 $\rightarrow$  Type **fdisk** -l and press Enter.

| Disk /deu/sdh: 401<br>255 heads, 63 sect<br>Units = sectors of<br>Sector size (logic<br>I/O size (minimum/<br>Disk identifier: ( | l1 MB, 4011<br>cors/track,<br>2 1 * 512 =<br>cal/physica<br>coptimal):<br>)x000000000 | 851776 bytes<br>487 cylinde<br>512 bytes<br>1): 512 byte<br>512 bytes / | ers, total 7<br>es / 512 byt<br>512 bytes | /8356<br>:es | 48 sectors |  |
|----------------------------------------------------------------------------------------------------|---------------------------------------------------------------------------------------|-------------------------------------------------------------------------|-------------------------------------------|--------------|------------|--|
| Device Boot                                                                                                    | Start                                                                                 | End                                                                     | Blocks                                    | Id           | System     |  |
| /dev/sdh1 *                                                                                                    | 128                                                                                   | 7835647                                                                 | 3917760                                   | b            | W95 FAT32  |  |

Now we need to mount the memory stick so that we can access the data on it, to do this we first need to create a folder to mount it on.

→ Type mkdir /mnt/usb, this will create a folder under /mnt called usb.

```
livecd ~ # mkdir /mnt/usb
livecd ~ #
```

Now to mount our memory stick. In my case the device name /dev/sdh, and the partition we want to mount is /dev/sdh1.

→ Type mount /dev/sdh1 /mnt/usb and press Enter.

| ivecd  | 2 | # | mkdir | ∕mnt∕usb  |          |
|--------|---|---|-------|-----------|----------|
| livecd |   | # | mount | ∕deu/sdh1 | ∕mnt∕usb |
| livecd |   | # |       |           |          |

Before you continue you need to check your date/time and update it. A mis-configured clock may lead to strange results in the future!

 $\rightarrow$  To verify the current date/time, type **date** and press Enter.

```
livecd "# date
Mon Nov 21 16:21:51 UTC 2011
livecd ~ #
```

If the date/time displayed is wrong, update it using the **date MMDDhhmmYYYY** syntax (Month, Day, hour, minute and Year). At this stage, you should use UTC time. You will be able to define your timezone later on.

For instance, to set the date to December 06th, 12:52 in the year 2011,

 $\rightarrow$  Type date 120612522011 and press Enter.

livecd ~ # date 120612522011 Tue Dec 6 12:52:00 UTC 2011 livecd ~ #

Go to the Gentoo mountpoint at which you mounted your filesystems (/mnt/gentoo).

 $\rightarrow$  Type **cd** /**mnt**/**gentoo** and press Enter.

| livecd 🌷  | # | dat | te 1206 | 61252 | 22011 |
|-----------|---|-----|---------|-------|-------|
| lue Dec   | 6 | 12  | :52:00  | UTC   | 2011  |
| livecd ~  | # | cd  | /mnt/g  | jento | 00    |
| livecd ge | m | too | #       |       |       |

Now unpack your downloaded stage 3 tarball onto your system. We use **tar** to proceed as it is the easiest method.

 $\rightarrow$  Type tar xvjpf/mnt/usb/stage3-\*.tar.bz and press Enter. (the stage3-\*.tar.bz should be the name of your stage3 file on the memory stick):

Lets check that the extraction has been completed.

 $\rightarrow$  Type **Is** and press Enter.

bin boot dev etc home lib lib32 lib64 lost+found media mnt opt proc root sbin sys <mark>tmp</mark> usr var livecd gentoo # \_ In the next step, we extract the Portage snapshot onto your filesystem. Make sure that you use the exact command; the last option is a capital C, not c

→ Type tar xvjf /mnt/usb/portage-latest.tar.bz2 -C /mnt/gentoo/usr and press Enter.

livecd gentoo # tar xjf /mnt/usb/portage-latest.tar.bz2 -C /mnt/gentoo/usr/ livecd gentoo #

Lets check that the extraction has been completed.

→ Type **Is /mnt/gentoo/usr/portage** and press Enter.

| livecd gentoo # ls | /mnt/gentoo/us | sr/portage/      |               |                 |                   |             |
|--------------------|----------------|------------------|---------------|-----------------|-------------------|-------------|
| app-accessibility  | app-xemacs     | deu-ucs          | gpe-base      | net-fs          | sci-electronics   | sys-process |
| app-admin          | dev-ada        | eclass           | gpe-utils     | net-ftp         | sci-geosciences   | virtual     |
| app–antivirus      | dev-cpp        | games-action     | header.txt    | net-im          | sci-libs          | www-apache  |
| app–arch           | dev-db         | games-arcade     | java-virtuals | net-irc         | sci-mathematics   | www-apps    |
| app-backup         | dev-dotnet     | games-board      | kde-base      | net-libs        | sci-misc          | www-client  |
| app-benchmarks     | dev-embedded   | games-emulation  | kde-misc      | net-mail        | sci-physics       | www-misc    |
| app-cdr            | dev-games      | games-engines    | licenses      | net-misc        | sci-visualization | www-plugins |
| app-crypt          | dev-haskell    | games-fps        | lxde-base     | net-nds         | scripts           | www-servers |
| app-dicts          | dev-java       | games-kids       | mail-client   | net-news        | sec-policy        | x11-apps    |
| app-doc            | dev-lang       | games-misc       | mail-filter   | net-nntp        | skel.ChangeLog    | x11-base    |
| app-editors        | dev-libs       | games-mud        | mail-mta      | net-p2p         | skel.ebuild       | x11-drivers |
| app-emacs          | dev-lisp       | games-puzzle     | media-fonts   | net-print       | skel.metadata.xml | x11-libs    |
| app-emulation      | dev-lua        | games-roguelike  | media-gfx     | net-proxy       | sys-apps          | x11-misc    |
| app-forensics      | dev-ml         | games-rpg        | media-libs    | net-voip        | sys-auth          | x11-plugins |
| app-i18n           | dev-per l      | games-server     | media-plugins | net-wireless    | sys-block         | x11-proto   |
| app-laptop         | dev-php        | games-simulation | media-radio   | net-zope        | sys-boot          | x11-terms   |
| app-misc           | dev-php5       | games-sports     | media-sound   | per l-core      | sys-cluster       | x11-themes  |
| app-mobilephone    | dev-python     | games-strategy   | media-tu      | profiles        | sys-devel         | x11-wm      |
| app-office         | dev-ruby       | games-util       | media-video   | rox-base        | sys-freebsd       | xfce-base   |
| app–pda            | dev-scheme     | gnome-base       | metadata      | rox-extra       | sys-fs            | xfce-extra  |
| app-portage        | dev-tcltk      | gnome-extra      | net-analyzer  | sci-astronomy   | sys-infiniband    |             |
| app-shells         | deu-tex        | gnustep-apps     | net-dialup    | sci-biology     | sys-kernel        |             |
| app-text           | deu-texlive    | gnustep-base     | net-dns       | sci-calculators | sys-libs          |             |
| app-vim            | dev-util       | gnustep-libs     | net-firewall  | sci-chemistry   | sys-power         |             |
| livecd gentoo # _  |                |                  |               |                 |                   |             |
|                    |                |                  |               |                 |                   |             |

Now we need to configure our make.conf file, for the sake of making things easier, just make sure your file /mnt/gentoo/etc/make.conf looks the same as below.

→ Type **nano** /**mnt/gentoo/etc/make.conf** and press Enter.

| CFLAGS="-O2 -march=k8 -pipe -mm                                            | o-tls-direct-seg-refs"                                                                                  |
|----------------------------------------------------------------------------|----------------------------------------------------------------------------------------------------|
| CXXFLAGS="\${CFLAGS}"                                                      |                                                                                                    |
| CHOST="x86_64-pc-linux-gnu"                                                |                                                                                                    |
| MAKEOPTS="-j2"                                                             | ## -j2 means 2 core processor – so for quad core type -j4                                               |
| FEATURES="parallel-fetch ccache"                                           |                                                                                                    |
| DISTDIR=/home/portage/distfiles<br>KERNEL_DIR=/usr/src/linux               |                                                                                                    |
| ACCEPT_LICENSE="*"                                                         |                                                                                                    |
| USE="mmx sse sse2"                                                         |                                                                                                    |
| GENTOO_MIRRORS="http://distfile<br>http://mirror.switch.ch/ftp/mirror/gent | es.gentoo.org http://ftp.twaren.net/Linux/Gentoo/<br>200 http://ftp.snt.utwente.nl/pub/os/linux/gentoo" |

**2.2.6.2** Now we get to installing the Gentoo Base System.

One thing still remains to be done before we enter the new environment and that is copying over the DNS information in **/etc/resolv.conf**. You need to do this to ensure that networking still works even after entering the new environment. **/etc/resolv.conf** contains the nameservers for your network.

→ Type **cp** /**etc**/**resolv.conf** /**mnt**/**gentoo**/**etc**/ and press Enter.

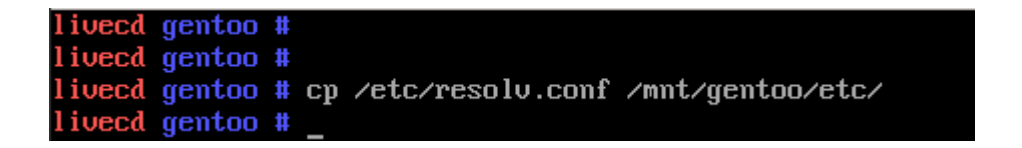

In a few moments, we will change the Linux root towards the new location. To make sure that the new environment works properly, we need to make certain file systems available there as well.

Mount the /proc filesystem on /mnt/gentoo/proc to allow the installation to use the kernel-provided information within the chrooted environment, and then mountbind the /dev filesystem.

→ Type mount -t proc none /mnt/gentoo/proc and press Enter.

→ Type mount --rbind /dev /mnt/gentoo/dev and press Enter.

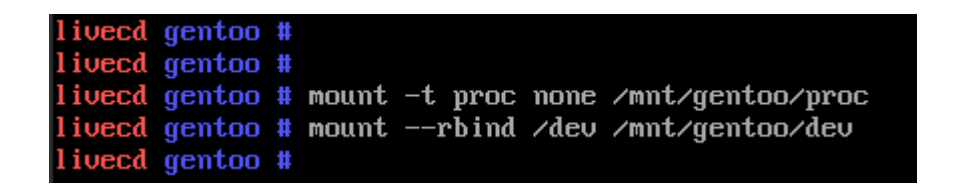

**2.2.6.3** Now that all partitions are initialized and the base environment installed, it is time to enter our new installation environment by chrooting into it. This means that we change from the current installation environment (Installation CD or other installation medium) to your installation system (namely the initialized partitions).

This chrooting is done in three steps. First we will change the root from / (on the installation medium) to /mnt/gentoo (on your partitions) using **chroot**. Then we will create a new environment using **env-update**, which essentially creates environment variables. Finally, we load those variables into memory using **source**.

- → Type chroot /mnt/gentoo /bin/bash and press Enter.
- → Type env-update and press Enter. (If you get errors, check your make.conf file)
- $\rightarrow$  Type **source** /etc/profile and press Enter.
- → Type export PS1="(chroot) \$PS1" and press Enter.

```
livecd ~ # chroot /mnt/gentoo /bin/bash
livecd / # env-update
>>> Regenerating /etc/ld.so.cache...
livecd / # source /etc/profile
livecd / # export PS1="(chroot) $PS1"
(chroot) livecd / #
```

You should now update your Portage tree to the latest version. **emerge --sync** does this for you.

```
(Chroot) livecd / # emerge --symc
>>> Starting rsymc with rsymc://134.68.240.59/gentoo-portage...
>>> Checking server timestamp ...
Welcome to hawk.gentoo.org / rsymc.gentoo.org
Server Address : 134.68.240.59
Contact Name : mirror-admin@gentoo.org
Hardware : 1 x Intel(R) Pentium(R) 4 CPU 2.40GHz, 2022MB RAM
Sponsor : Indiana University, Indianapolis, IN, USA
Please note: common gentoo-netiquette says you should not symc more
than once a day. Users who abuse the rsymc.gentoo.org rotation
may be added to a temporary ban list.
```

First, a small definition is in order.

A profile is a building block for any Gentoo system. Not only does it specify default values for USE, CFLAGS and other important variables, it also locks the system to a certain range of package versions. This is all maintained by the Gentoo developers.

Previously, such a profile was untouched by the users. However, there may be certain situations in which you may decide a profile change is necessary.

You can see what profile you are currently using with the following command:

 $\rightarrow$  Type **eselect profile list** and press Enter.

| (chroot) | ) <mark>livecd / #</mark> eselect profile list |
|----------|------------------------------------------------|
| Availabl | e profile symlink targets:                     |
| [1]      | default/linux/amd64/10.0 *                     |
| [2]      | default/linux/amd64/10.0/desktop               |
| [3]      | default/linux/amd64/10.0/desktop/gnome         |
| [4]      | default/linux/amd64/10.0/desktop/kde           |
| [5]      | default/linux/amd64/10.0/developer             |
| [6]      | default/linux/amd64/10.0/no-multilib           |
| [7]      | default/linux/amd64/10.0/server                |
| [8]      | hardened/linux/amd64                           |
| [9]      | hardened/linux/amd64/selinux                   |
| [10]     | hardened/linux/amd64/no-multilib               |
| [11]     | hardened/linux/amd64/no-multilib/selinux       |
| (chroot) | livecd / #                                     |

We want to run the Server profile, so type the following to change to it:

 $\rightarrow$  Type eselect profile set 7 and press Enter. (If the Server profile number differs on your list, change the 7 to the corresponding number.)

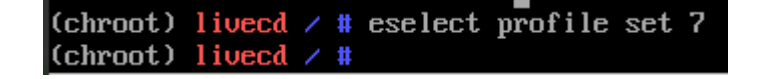

**2.2.6.4** Next, we'll be configuring the kernel.

First we need to set the glibc locales, we need to edit the file /etc/locale.gen.

 $\rightarrow$  Type **nano** /etc/locale.gen and press Enter.

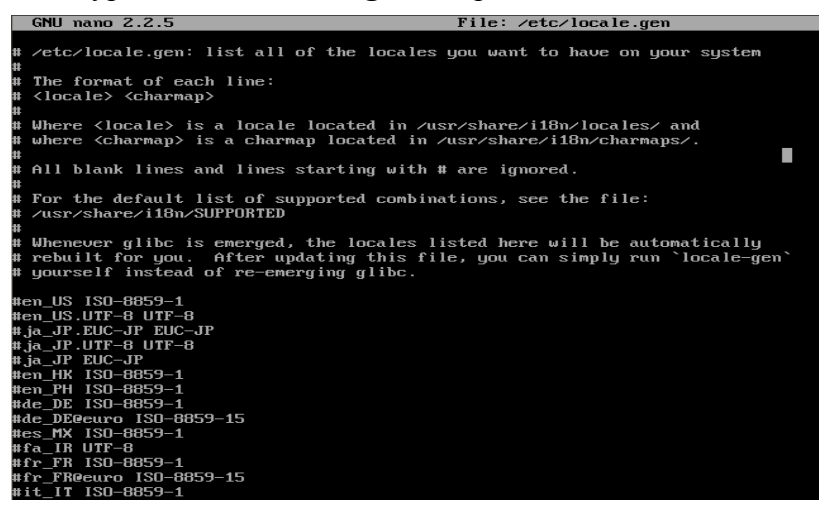

Uncomment the first two in the list by removing the # before them (the ones starting with *en\_US*):

```
en_US ISO-8859-1
en_US.UTF-8 UTF-8
#ja_JP.EUC-JP EUC-JP
#ja_JP.UTF-8 UTF-8
#ja_JP EUC-JP
#en_HK ISO-8859-1
#de_DE ISO-8859-1
#de_DE ISO-8859-1
#de_DE@euro ISO-8859-15
#es_MX ISO-8859-1
#fa_IR UTF-8
#fr_FR ISO-8859-1
#fr_FR@euro ISO-8859-15
#it_IT ISO-8859-1
```

To save, press **CTRL** + **O** then **Enter**, and then exit by pressing **CTRL** + **X**. You'll be returned to the command prompt.

Now we need to generate the new locales.

 $\rightarrow$  Type **locale-gen** and press **Enter**:

```
(chroot) livecd / # locale-gen
 * Generating 2 locales (this might take a while) with 1 jobs
 * (1/2) Generating en_US.ISO-8859-1 ...
 * (2/2) Generating en_US.UTF-8 ...
 * Generation complete
(chroot) livecd / #_
```

Now we need to select your timezone so that our system knows where it is located. Look for your timezone in /usr/share/zoneinfo, then copy it to /etc/localtime. Please avoid the /usr/share/zoneinfo/Etc/GMT\* timezones as their names do not indicate the expected zones. For instance, GMT-8 is in fact GMT+8.

→ Type **cp** /**usr**/**share**/**zoneinfo**/**Africa**/**Johannesburg** /**etc**/**localtime** and press Enter.

| (chroot) In              | uecd / # Is | /usr/sha | re/zone | info           |           |        |        |         |           |             |             |          |
|--------------------------|-------------|----------|---------|----------------|-----------|--------|--------|---------|-----------|-------------|-------------|----------|
| Africa                   | Australia   | Cuba     | Etc     | GMT+0          | Iceland   | Kwa ja | lein   | Mideast | Pacific   | Turkey      | WET         | right    |
| America                  | Brazil      | EET      | Europe  | GMT-0          | Indian    | Libya  |        | NZ      | Poland    | UCT         | Zulu        | zone.tab |
| Antarctica               | CET         | EST      | Factor  | J GMTO         | Iran      | MET    |        | NZ-CHAT | Portugal  | US          | iso3166.tab |          |
| Arctic                   | CST6CDT     | EST5EDT  | GB      | Greenwich      | Israel    | MST    |        | Nava jo | ROC       | UTC         | localtime   |          |
| Asia                     | Canada      | Egypt    | GB Eire | e HST          | Jamaica   | MST7M  | DT     | PRC     | ROK       | Universal   | posix       |          |
| Atlantic                 | Chile       | Eire     | GMT     | Hongkong       | Japan     | Mexic  |        | PST8PDT | Singapore | ₩-SU        | posixrules  |          |
| (chroot) <mark>li</mark> | uecd 🗡 🗰 ls | /usr/sha | re/zone | info/Africa/   |           |        |        |         |           |             |             |          |
| Ab i d jan               | Bamako      | Bu jum   | bura 🛛  | Dar_es_Salaam  | Harare    |        | Kinsl  | hasa 1  | Lusaka    | Monrovia    | Porto-Novo  |          |
| Accra                    | Bangu i     | Cairo    | ]       | Djibouti       | Johanne   | sburg  | Lagos  | s l     | Malabo    | Nairobi     | Sao_Tome    |          |
| Addis_Ababa              | Ban ju l    | Casab    | lanca 🗌 | Douala         | Juba      |        | Libre  | eville  | Maputo    | Nd jamena   | Timbuktu    |          |
| Algiers                  | Bissau      | Ceuta    | ]       | El_Aaiun       | Kampa la  |        | Lome   |         | Maseru    | Niamey      | Tripoli     |          |
| Asmara                   | Blantyre    | Conak    | ry 1    | Freetown       | Khartou   | m      | Luand  | da l    | Mbabane   | Nouakchott  | Tunis       |          |
| Asmera                   | Brazzavill  | le Dakar | (       | Gaborone       | Kigali    |        | Lubur  | mbashi  | Mogadishu | Ouagadougou | Windhoek    |          |
| (chroot) <mark>li</mark> | vecd 🖊 # cp | /usr/sha | re/zone | info/Africa/J  |           |        |        |         |           |             |             |          |
| Johannesburg             | y Juba -    |          |         |                |           |        |        |         |           |             |             |          |
| (chroot) li              | vecd / # cp | /usr/sha | re/zone | info/Africa/Jo | bhannesbu | rg /et | c/loca | altime  |           |             |             |          |
| (chroot) liu             | vecd 🖊 🗰 🔤  |          |         |                |           |        |        |         |           |             |             |          |
|                          |             |          |         |                |           |        |        |         |           |             |             |          |

The core around which all distributions are built is the Linux kernel. It is the layer between the user programs and your system hardware. Gentoo provides its users several possible kernel sources. A full listing with description is available at the <u>Kernel Guide</u>. For AMD64-based systems we have **gentoo-sources** (kernel source patched for extra features). Install your kernel source.

 $\rightarrow$  Type emerge -av gentoo-sources and press Enter:

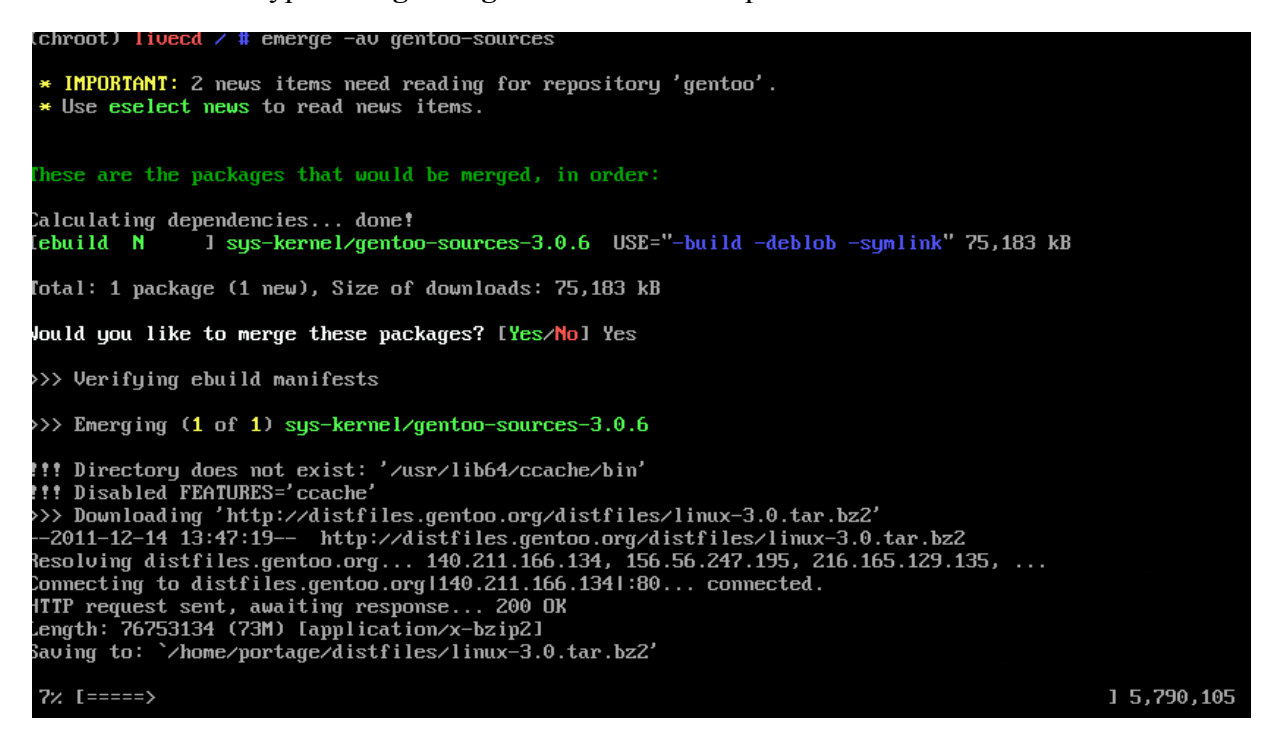

Confirm that there are no errors when done, you should see the following:

| >>> /usr/src/linux-3.1.6-gentoo/kernel/hung_task.c<br>>>> /usr/src/linux-3.1.6-gentoo/kernel/lockdep_internals.h                                                                                                    |
|----------------------------------------------------------------------------------------------------|
| <ul> <li>* If you are upgrading from a previous kernel, you may be interested</li> <li>* in the following document:</li> <li>* - General upgrade guide: http://www.gentoo.org/doc/en/kernel-upgrade.xml</li> </ul>                                                                                                    |
| * For more info on this patchset, and how to report problems, see:<br>* http://dev.gentoo.org/~mpagano/genpatches<br>>>> sys-kernel/gentoo-sources-3.1.6 merged.                                                                                                    |
| >>> Recording sys-kernel/gentoo-sources in "world" favorites file                                                                                                    |
| * Messages for package sys-kernel/gentoo-sources-3.1.6:                                                                                                    |
| <ul> <li>This profile is merely a convenience for people who require a more</li> <li>minimal profile, yet are unable to use hardened due to restrictions in</li> <li>the software being used on the server. If you seek a secure</li> <li>production server profile, please check the Hardened project</li> <li>(http://hardened.gentoo.org)</li> <li>If you are upgrading from a previous kernel, you may be interested</li> <li>in the following document:</li> <li>General upgrade guide: http://www.gentoo.org/doc/en/kernel-upgrade.xml</li> <li>&gt;&gt; Auto-cleaning packages</li> </ul> |
| >>> No outdated packages were found on your system.                                                                                                    |
| * GNU info directory index is up-to-date.                                                                                                    |
| <ul> <li>IMPORTANT: 2 news items need reading for repository 'gentoo'.</li> <li>Use eselect news to read news items.</li> </ul>                                                                                                    |
| (chroot) livecd / #                                                                                                    |
|                                                                                                    |

Now we need to configure & Install the kernel. For simplicity's sake – we will be using genkernel to do this. Install genkernel.

→ Type emerge -av genkernel and press Enter:

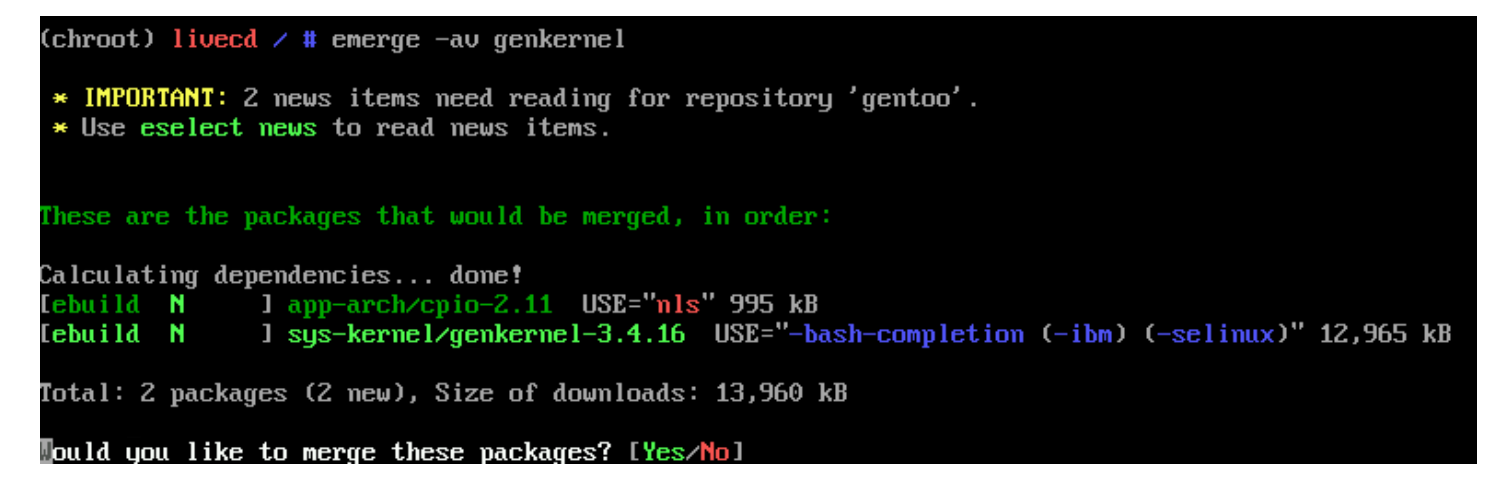

Now that Genkernel's Installed, we can compile the kernel. We also need to add the bonding module to the kernel, since we will need it later.

→ Type genkernel --menuconfig all and pressing Enter:

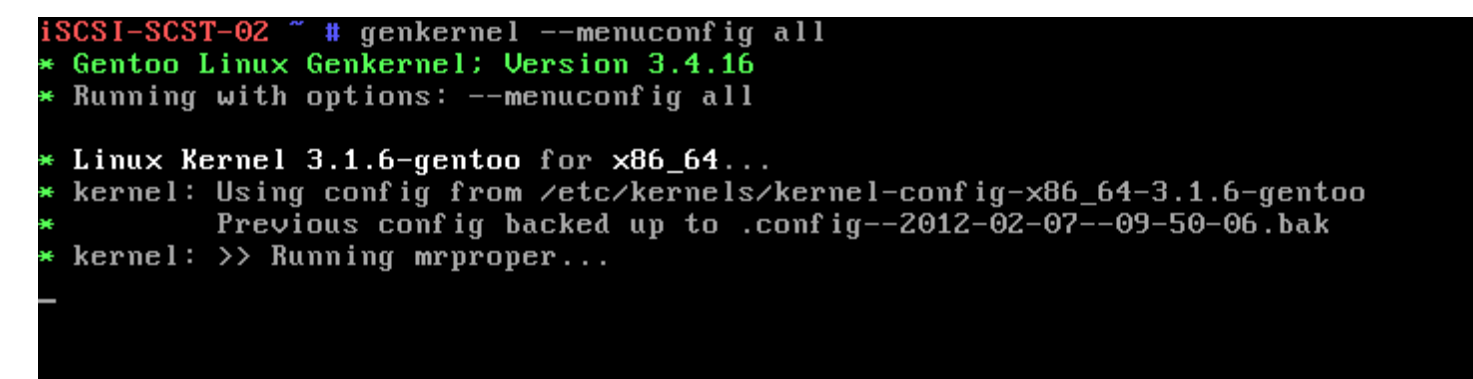

On the menu that comes up, navigate to **Device Driver => Network device support**, and select **Bonding driver support** by highlighting it and pressing **M**. Now press ESC 4 times to return to main menu. Next we need to enable GPT Partition support, navigate to File systems => Partition Types and make sure that EFI GUID Partition Support has a \* next to it. Afterwards, press ESC 6 times and select Yes to save changes.

| .config - | Linux/x86_64 3.1.6-gentoo Kernel Configuration                                      |  |
|-----------|-------------------------------------------------------------------------------------|--|
|           |                                                                                     |  |
|           |                                                                                     |  |
|           |                                                                                     |  |
|           |                                                                                     |  |
|           |                                                                                     |  |
|           | Do you wish to save your new configuration? <esc><esc><br/>to continue.</esc></esc> |  |
|           | <pre>&lt;_Yes &gt; &lt; No &gt;</pre>                                               |  |
| l         |                                                                                     |  |

If finished successfully, you will see the following:

```
>> Appending blkid cpio data...
Kernel compiled successfully!
Required Kernel Parameters:
    real_root=/dev/$ROOT
    Where $ROOT is the device node for your root partition as the
    one specified in /etc/fstab
If you require Genkernel's hardware detection features; you MUST
tell your boot loader to use the provided INITRAMFS file. Otherwise;
substitute the root argument for the real_root argument if you are
not planning to use the initramfs...
WARNING... WARNING... WARNING...
Additional kernel cmdline arguments that *may* be required to boot properly...
With support for several ext* filesystems around it may be needed to
add "rootfstype=ext3" or "rootfstype=ext4"
Do NOT report kernel bugs as genkernel bugs unless your bug
is about the default genkernel configuration...
Make sure you have the latest "arch genkernel before reporting bugs.
```

Once genkernel completes, a kernel, full set of modules and initial ram disk (initramfs) will be created. We will use the kernel and initrd when configuring a boot loader later in this document. Write down the names of the kernel and initrd as you will need it when writing the bootloader configuration file.

→ Type ls /boot/kernel\* /boot/initramfs\* and press Enter.

```
(chroot) livecd / # ls /boot/kernel* /boot/initramfs*
/boot/initramfs-genkernel-x86_64-3.1.6-gentoo /boot/kernel-genkernel-x86_64-3.1.6-gentoo
chroot) livecd / #
```

### **2.2.6.5** Configuring the Filesystem.

Under Linux, all partitions used by the system must be listed in /etc/fstab. This file contains the mount points of those partitions (where they are seen in the file system structure), how they should be mounted and with what special options (automatically or not, whether users can mount them or not, etc.) /etc/fstab uses a special syntax. Every line consists of six fields, separated by whitespace (space(s), tabs or a mixture). Each field has its own meaning:

The first field shows the partition described (the path to the device file)

The **second field** shows the mount point at which the partition should be mounted

The third field shows the filesystem used by the partition

The **fourth field** shows the mount options used by mount when it wants to mount the partition. As every filesystem has its own mount options, you are encouraged to read the mount man page (man mount) for a full listing. Multiple mount options are comma-separated.

The **fifth field** is used by dump to determine if the partition needs to be dumped or not. You can generally leave this as 0 (zero).

The **sixth field** is used by fsck to determine the order in which filesystems should be checked if the system wasn't shut down properly. The root filesystem should have 1 while the rest should have 2 (or 0 if a filesystem check isn't necessary).

**Important:** The default /etc/fstab file provided by Gentoo is not a valid fstab file. You have to create your own /etc/fstab.

Open /etc/fstab with nano, and replace the contents with the following:

 $\rightarrow$  Type **nano** /etc/fstab and press Enter.

| /dev/sda1<br>/dev/sda2<br>/dev/sda3 | /boot<br>/<br>none          | ext<br>ext<br>swa | 3<br>4<br>p           | det<br>noa<br>sw | faults,noatime :<br>atime (                    | 1<br>0<br>0 | 2<br>1<br>0 |             |
|-------------------------------------|-----------------------------|-------------------|-----------------------|------------------|------------------------------------------------|-------------|-------------|-------------|
| /dev/cdrom<br>proc<br>shm           | /mnt/cd<br>/proc<br>/dev/sh | rom<br>m          | auto<br>proc<br>tmpfs | 5                | noauto,user<br>defaults<br>nodev,nosuid,noexed | c           | 0<br>0<br>0 | 0<br>0<br>0 |

| GNU nano 2.2.5                                                         |                                                                                                  | File:                                           | /etc/fstab                                                                       |                       |
|------------------------------------------------------------------------|--------------------------------------------------------------------------------------------------|-------------------------------------------------|----------------------------------------------------------------------------------|-----------------------|
| /etc/fstab: sta                                                        | tic file system infor                                                                            | mation.                                         |                                                                                  |                       |
| noatime turns o<br>needed); notail<br>efficiency). 1<br>switch between | off atimes for increas<br>increases performanc<br>it's safe to drop the<br>notail / tail freely. | ed performanc<br>e of ReiserFS<br>noatime optio | e (atimes normally aren't<br>(at the expense of storage<br>ns if you want and to | B.                    |
| The root files<br>All other files                                      | stem should have a pa<br>systems should have a                                                   | ss number of<br>pass number o                   | either 0 or 1.<br>f 0 or greater than 1.                                         |                       |
| See the manpage                                                        | fstab(5) for more in                                                                             | formation.                                      |                                                                                  |                       |
| <fs></fs>                                                              | <mountpoint></mountpoint>                                                                        | <type></type>                                   | <opts></opts>                                                                    | <dump pass=""></dump> |
| deu/sda1                                                               | /boot                                                                                            | ext3                                            | defaults, noatine                                                                | 1 2                   |
| deu/sdaZ                                                               |                                                                                                  | ext4                                            | noatime                                                                          | 0 1                   |
|                                                                        |                                                                                                  | and a state and                                 |                                                                                  | 0.0                   |
| dev/sda3                                                               | none                                                                                             | swap                                            | SW                                                                               | 0 0                   |
| deu∕sda3<br>deu∕cdrom                                                  | none<br>∕nnt∕cdron                                                                               | auto                                            | s₩<br>noauto,ro                                                                  | 6 0                   |
| dev/sda3<br>dev/cdron<br>roc                                           | none<br>/nnt/cdron<br>/proc                                                                      | auto                                            | sw<br>noauto,ro<br>defaults                                                      | 00                    |

### 2.2.6.6 Networking & Hostname

Next, we need to set the hostname of our machine, to do this we need to edit the file */etc/conf.d/hostname*.

→ Type **nano** /etc/conf.d/hostname and press Enter.

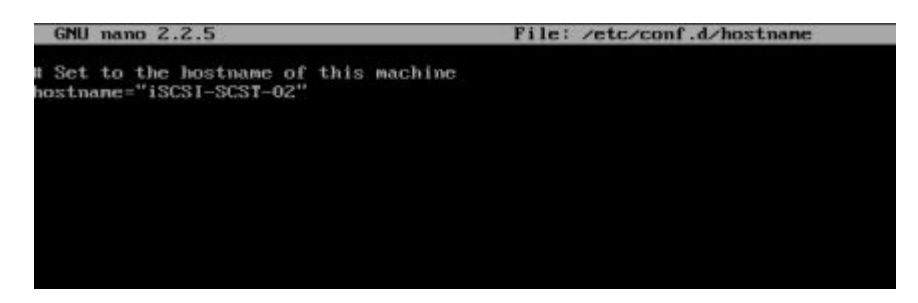

Change the name inside the quotes to what you want to name the machine.

Next we need to configure our network settings.

→ Type **nano** -w /etc/conf.d/net and press Enter.

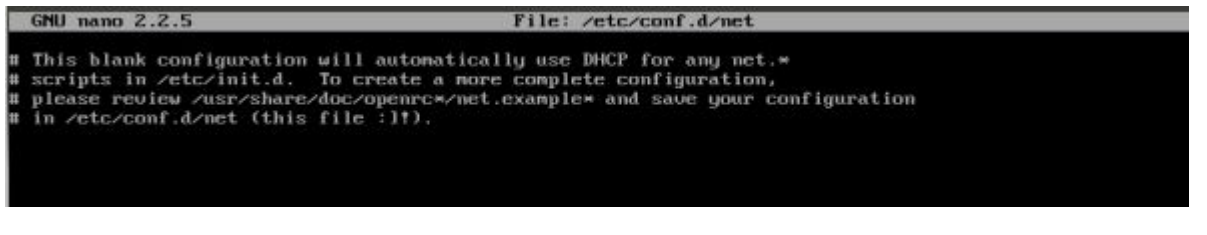

To enter your own IP address, netmask and gateway, you need to set both *config\_eth0* and *routes\_eth0*:

→ Type config\_eth0="IP\_Address netmask Subnet brd broadcast"
→ Type routes\_eth0="default via router\_ip"

NB: Replace the italic values with your network settings

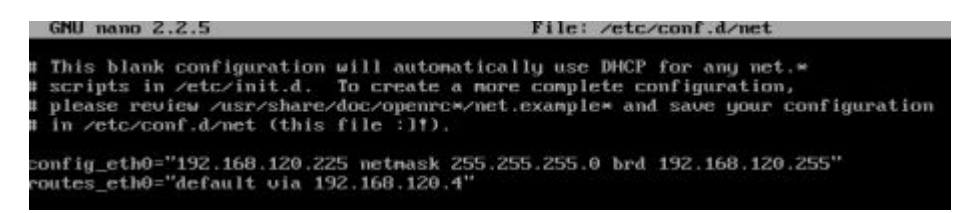

To have your network interface *eth0* activated at boot, you need to add them to the default runlevel, execute the commands below:

- $\rightarrow$  Type **cd** /**etc**/**init.d**/ and press Enter.
- $\rightarrow$  Type **In -s net.lo net.eth0** and press Enter.
- → Type rc-update add net.eth0 default and press Enter.

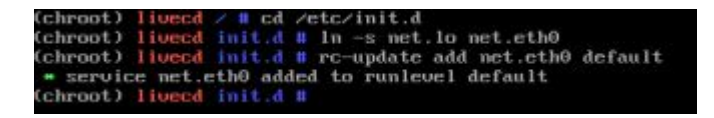

We will configure the other interfaces later.

You now need to inform Linux about your network. This is defined in */etc/hosts* and helps in resolving host names to IP addresses for hosts that aren't resolved by your nameserver. You need to define your system. You may also want to define other systems on your network if you don't want to set up your own internal DNS system.

Open the file using nano and fill in the appropriate values -

 $\rightarrow$  Type **nano** /etc/hosts and press Enter.

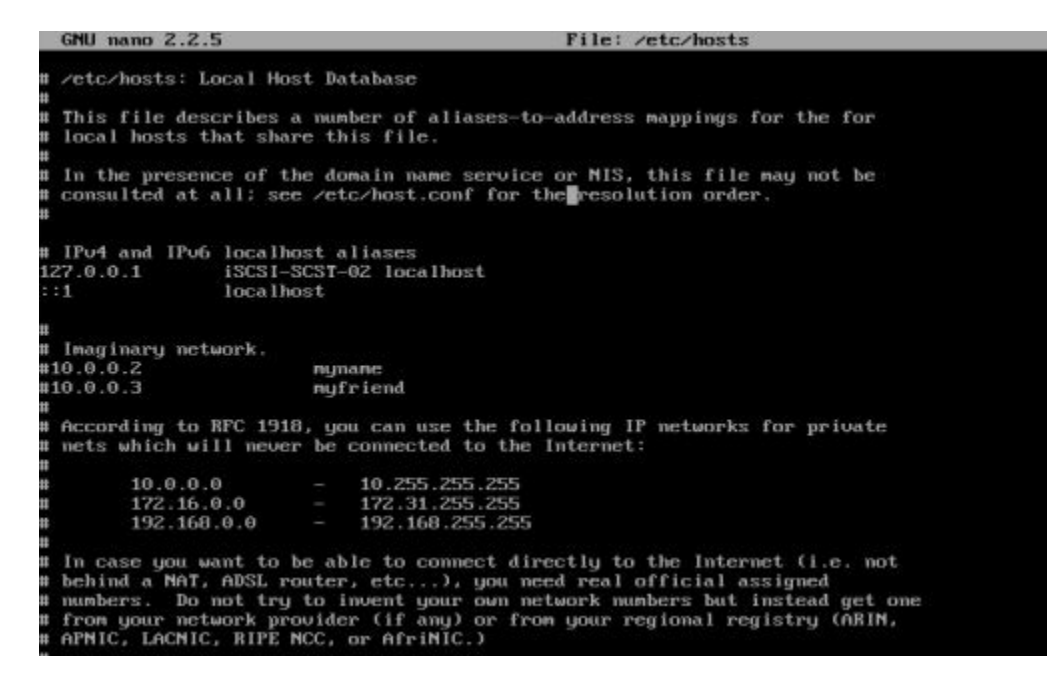

Now we need to set the root password for our new installation.

- $\rightarrow$  Type **passwd** and press Enter.
- $\rightarrow$  At the prompt, type your new password, and press ENTER.
- $\rightarrow$  Confirm your pasword, and press ENTER again.

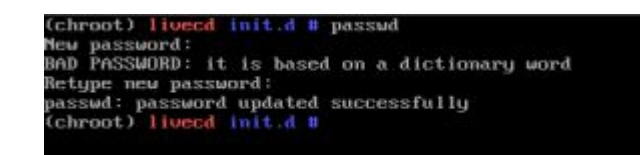

Gentoo uses /*etc/conf.d/hwclock* to set clock options. Edit it according to your needs. If your hardware clock is not using UTC, you need to add *clock="local"* to the file. Otherwise you will notice some clock skew.

→ Type nano /etc/conf.d/hwclock and press Enter.(*Edit it according to your needs.*)

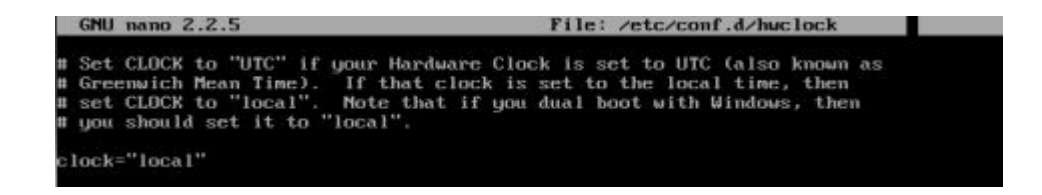

### 2.2.6.8 Installing Necessary System Tools.

Some tools are missing from the stage3 archive because several packages provide the same functionality. It is now up to you to choose which ones you want to install.

The first tool you need to decide on has to provide logging facilities for your system. Unix and Linux have an excellent history of logging capabilities -- if you want you can log everything that happens on your system in logfiles. This happens through the system logger. To install the system logger of your choice, emerge it and have it added to the default runlevel using rc-update. The following example installs syslog-ng. Of course substitute with your system logger:

→ Type emerge -v syslog-ng and press Enter.

### → Type **rc-update add syslog-ng default** and press Enter.

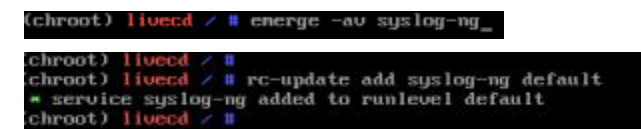

Next is the cron daemon. Although it is optional and not required for your system, it is wise to install one. But what is a cron daemon? A cron daemon executes scheduled commands. It is very handy if you need to execute some command regularly (for instance daily, weekly or monthly).

 $\rightarrow$  Type **emerge -v vixie-cron** and press Enter.

(chroot) lived / # energe av vixie-cron

If you want to index your system's files so you are able to quickly locate them using the **locate** tool, you need to install *sys-apps/mlocate*.

→ Type emerge -v mlocate and press Enter.

(chroot) livecd / # emerge -av mlocate\_

If you need to access your system remotely after installation, don't forget to add *sshd* to the default runlevel:

→ Type **rc-update add sshd default** and press Enter.

chroot) livecd / # rc-update add sshd default \* service sshd added to runlevel default

### 2.2.6.9 Configuring The Bootloader

Now that your kernel is configured and compiled and the necessary system configuration files are filled in correctly, it is time to install a program that will fire up your kernel when you start the system. Such a program is called a bootloader. → To install GRUB, type *emerge -av grub*:

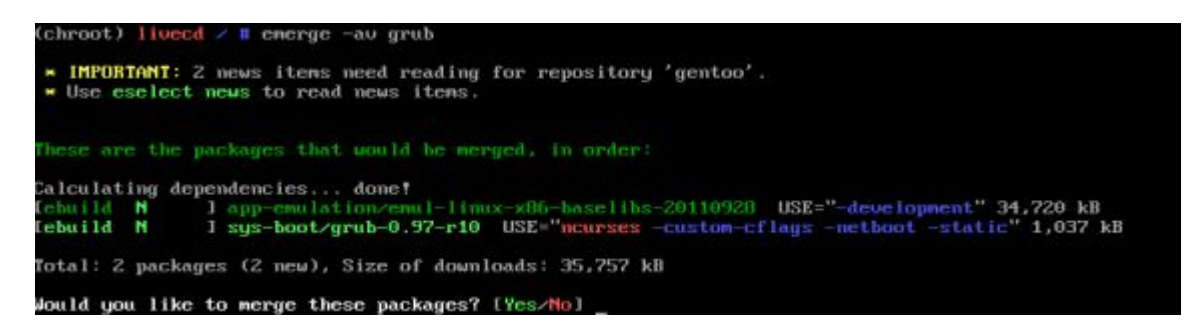

Next we need to configure Grub. Type *nano -w /boot/grub/grub.conf*, and copy the following into it, substituting the bold names with the ones you wrote down when compiling your kernel.

→ Type **nano** -w /boot/grub/grub.conf and press Enter.

```
default 0
timeout 30
splashimage=(hd0,0)/boot/grub/splash.xpm.gz
title Gentoo Linux 2.6.34-r1
root (hd0,0)
kernel /boot/kernel-genkernel-amd64-2.6.34-gentoo-r1 real_root=/dev/sda2
initrd /boot/initramfs-genkernel-amd64-2.6.34-gentoo-r1
```

To install GRUB you will need to issue the grub-install command. However, grub-install won't work off-the-shelf since we are inside a chrooted environment. We need to create /etc/mtab which lists all mounted filesystems. Fortunately, there is an easy way to accomplish this - just copy over /proc/mounts to /etc/mtab, excluding the rootfs line if you haven't created a separate boot partition. The following command will work in both cases:

→ Type grep -v rootfs /proc/mounts > /etc/mtab and press Enter.

(chroot) livecd / # grep -v rootfs /proc/mounts > /etc/mtab (chrogt) livecd / #

Now we can "install" the bootloader:

 $\rightarrow$  Type grub-install --no-floppy /dev/sda and press Enter.

chroot) lived / # grub-install --no-floppy /dev/sda

Exit the chrooted environment and unmount all mounted partitions. Then type in that one magical command you have been waiting for: reboot.

- $\rightarrow$  Type **exit** and press Enter.
- $\rightarrow$  Type **cd** and press Enter.
- → Type umount -l /mnt/gentoo/dev{/shm,/pts,} and press Enter.
- → Type **umount -l /mnt/gentoo{/boot,/proc,}** and press Enter.
- $\rightarrow$  Type **reboot** and press Enter.

```
# exit
# cd
# umount -l /mnt/gentoo/dev{/shm,/pts,}
# umount -l /mnt/gentoo{/boot,/proc,}
# reboot
```

And now you can pat yourself on the back, you have just installed Gentoo Linux!

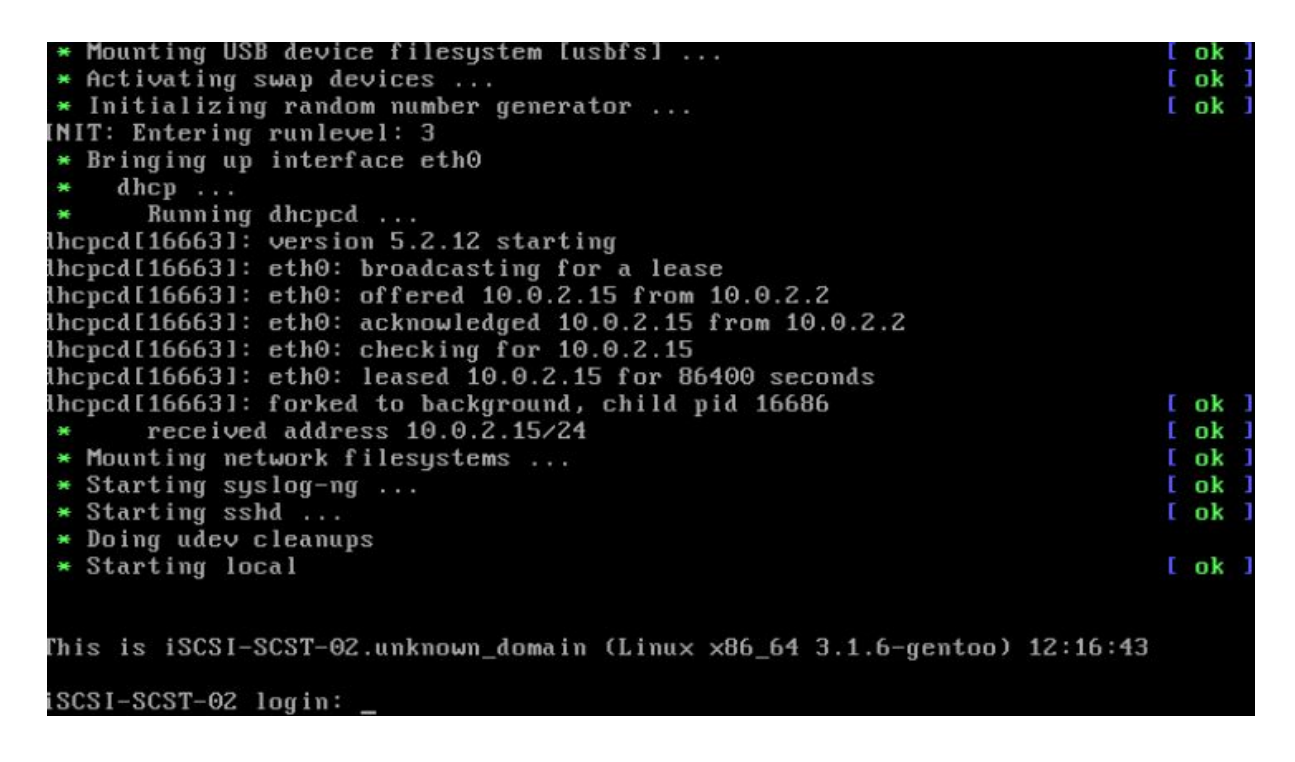

Now all that is left is to configure the RAID on the data disks & our other two network interfaces, namely: **eth1** & **eth2**.

We'll start off with the two network interfaces, we configure them in the file /etc/conf.d/net. We need to create the configuration settings for the interfaces, same as we did for eth0. The only difference is the name of the configuration parameter changes slightly.

**config\_eth0** becomes **config\_eth1** for the eth1 interface, and **config\_eth2** for the eth2 interface. Also the two interfaces ideally should be on a different subnet than your production network. See example below:

|          | GNU nano 2.2.5                                                                                               | File: /etc/conf.d/net                                                                                                    | Modified  |
|----------|----------------------------------------------------------------------------------------------------|----------------------------------------------------------------------------------------------------|-----------|
| # # #    | This blank configuration<br>scripts in /etc/init.d.<br>please review /usr/share/<br>in /etc/conf.d/net (this | will automatically use DHCP for any net.*<br>To create a more complete configuration,<br>doc/openrc*/net.example* and save your conf<br>file :]!). | iguration |
| cc<br>rc | onfig_eth0="192.168.120.2<br>outes_eth0="default via 19                                                      | netmask 255.255.255.0 brd 192.168.120.255"<br>2.168.120.4"                                                                                         |           |
| CC       | onfig_eth1="192.168.5.200                                                                                    | netmask 255.255.255.0 brd 192.168.5.255"                                                                                                    |           |
| CC       | onfig_eth2="192.168.5.201                                                                                    | netmask 255.255.255.0 brd 192.168.5.255"_                                                                                                    |           |

But we are going to set up the remaining interfaces using NIC bonding, linking the two network cards together so they are seen as 1 interface. This increases the bandwidth that will be available to our iSCSI clients.

Firstly we need to tell Gentoo to load the bonding kernel modules on startup, to do this we need to edit /etc/conf.d/modules

 $\rightarrow$  Type **nano** /etc/conf.d/modules and press Enter. Edit the file as below, replacing the \_3\_1\_6 with your kernel version.

| GNU                                                          | nano 2.2.5                                                                                                    | File: /etc/conf.d/modules                                                                                                    | Modified    |
|--------------------------------------------------------------|----------------------------------------------------------------------------------------------------|----------------------------------------------------------------------------------------------------|-------------|
| #modu                                                        | les="dummy:dummy1"                                                                                                    |                                                                                                    |             |
| # Giva<br># Aga<br>#modu<br>#modu<br>#modu<br>#modu<br>#modu | e the modules some arg<br>in, the most specific<br>le_ieee1394_args="debu<br>le_ieee1394_args_2_6_2<br>le_ieee1394_args_2_6="<br>le_ieee1394_args_2="de | guments if needed, per version if necessar<br>versioned variable will take precedence.<br>ug"<br>23_gentoo_r5="debug2"<br>23="debug3"<br>"debug4"<br>ebug5" | <b>י</b> y. |
| # You<br># for                                               | should consult your l<br>a list of modules and                                                                                                    | kernel documentation and configuration<br>d their options.                                                                                                  |             |
| modul(<br>modul)                                             | es_3_1_6="\${modules_3<br>e_bonding_args_3_1_6='                                                                                                    | _1_6} bonding"<br>"miimon=100 mode=6"_                                                                                                    |             |

Next we need to install **baselayout**.

→ Type emerge -v baselayout and press Enter.

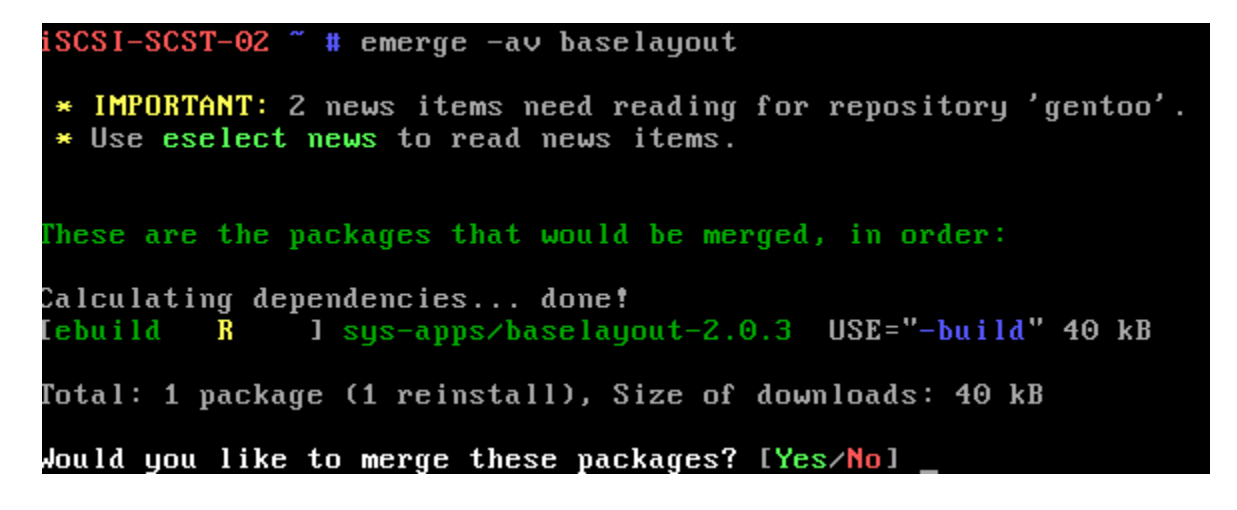

Next we need to install ifenslave.

 $\rightarrow$  Type **emerge -v ifenslave** and press Enter.

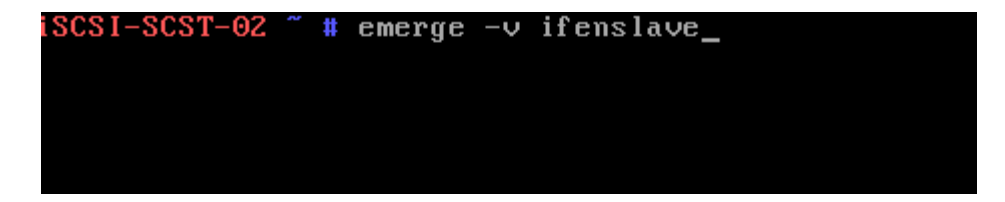

Next we need to set up the network configuration for the bond. We do this in /net/etc/conf.d/net.

 $\rightarrow$  Type **nano** /etc/conf.d/net and press Enter. Edit the file accordingly, filling in the values exactly as they are in the screenshot (Your own IP/Network information obviously).

|                | GNU nano 2.2.5                                                                                             | File: /etc/conf.d/net                                                                                           | Modified                                                    |
|----------------|----------------------------------------------------------------------------------------------------|----------------------------------------------------------------------------------------------------|-------------------------------------------------------------|
| #<br>#<br>#    | This blank configuration<br>scripts in /etc/init.d.<br>please review /usr/shar<br>in /etc/conf.d/net (this | n will automatically use DHCP<br>To create a more complete co<br>e/doc/openrc*/net.example* and<br>s file :]!). | for any net.*<br>onfiguration,<br>d save your configuration |
| cı<br>rı       | onfig_eth0="192.168.120.<br>outes_eth0="default via                                                        | 2 netmask 255.255.255.0 brd 19<br>192.168.120.4"                                                                | 92.168.120.255"                                             |
| cı<br>s:<br>m1 | onf ig_bond0="192.168.5.20<br>laves_bond0="eth1 eth2"<br>tu_bond0="9000" <u></u>                           | 90 netmask 255.255.255.0"                                                                                       |                                                             |

Next we need to add the bond to the startup procedure.

- → Type In -sf /etc/init.d/net.lo /etc/init.d/net.bond0 and press Enter.
- → Type **rc-update del net.eth1** and press Enter.
- → Type **rc-update del net.eth2** and press Enter.
- → Type **rc-update add net.bond0 default** and press Enter.

| iSCSI-SCST-02 ~ # ln -sf /etc/init.d/net.lo /etc/init.d/net.bond0           |
|-----------------------------------------------------------------------------|
| iSCSI-SCST-02 ~ # rc-update del net.eth1                                    |
| * rc-update: service `net.eth1' is not in the runlevel `default'            |
| iSCSI-SCST-02 ~ # rc-update del net.eth2                                    |
| * rc-update: service `net.eth2' is not in the runlevel `default'            |
| iSCSI-SCST-02 ~ # ln -sf /etc/init.d/net.lo /etc/init.d/net.eth1            |
| <pre>iSCSI-SCST-02 ~ # ln -sf /etc/init.d/net.lo /etc/init.d/net.eth2</pre> |
| iSCSI-SCST-02 ~ # rc-update del net.eth1                                    |
| * rc-update: service `net.eth1' is not in the runlevel `default'            |
| iSCSI-SCST-02 ~ # rc-update del net.eth2                                    |
| * rc-update: service `net.eth2' is not in the runlevel `default'            |
| iSCSI-SCST-02 ~ # rc-update add net.bond0 default                           |
| * service net.bond0 added to runlevel default                               |
| iSCSI-SCST-02 ~ # _                                                         |

Now reboot the machine. The bonded interface should come up and be assigned an IP address, lets check that.

 $\rightarrow$  Type **ifconfig bond0** and press Enter.

iSCSI-SCST-02 " # ifconfig bond0 bond0 Link encap:Ethernet HWaddr 08:00:27:7b:18:43 inet addr:192.168.125.5 Bcast:192.168.125.255 Mask:255.255.255.0 inet6 addr: fe80::a00:27ff:fe7b:1843/64 Scope:Link UP BROADCAST RUNNING MASTER MULTICAST MTU:9000 Metric:1 RX packets:45186 errors:0 dropped:21733 overruns:0 frame:0 TX packets:15479 errors:0 dropped:0 overruns:0 carrier:0 collisions:0 txqueuelen:0 RX bytes:3668662 (3.4 MiB) TX bytes:994868 (971.5 KiB)

Next lets see if we can ping an ip address through the bond. If all is well you should see the output in the screenshot.

 $\rightarrow$  Type **ping -c 4 <ip on your network(same subnet as bond)**> and press Enter.

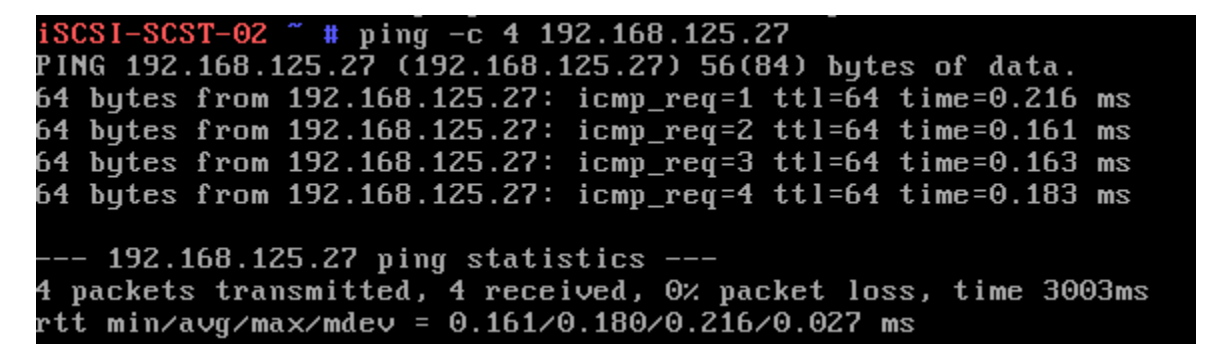

Now that our NIC bond has been set up successfully, we can start setting up our RAID Array. You could do this with hardware RAID, but I prefer using Linux SW RAID for the flexibility. SW RAID does add extra overhead, so it is not as fast as HW RAID, but seeing as we have a beast of a machine, this should not be an issue.

We will be using mdadm to set up the array, so let's install it.

 $\rightarrow$  Type **emerge -v mdadm** and press Enter.

Then we need to load the appropriate kernel modules. There are a few, but we will be using RAID5.

 $\rightarrow$  Type **modprobe raid5** and press Enter.

iSCSI-SCST-02 ~ # modprobe raid5 iSCSI-SCST-02 ~ # \_

Next, we need to partition our disks, we will set up the first disk and then simply copy the partition table to the other disks.

First let's check what drives are available to us, we know that /dev/sda is our system disk, so we will be leaving that one out of this operation.

 $\rightarrow$  Type **fdisk -l** | **more** and press Enter. Scroll through the list by pressing Enter repeatedly, until you are returned to the command prompt.

#### I/O size (minimum/optimal): 512 bytes / 512 bytes Disk identifier: 0xa1165e56

| Device Boo                                                                                         | t Start                                                                                                    | End                                                                   | Blocks                                    | Id         | System               |
|----------------------------------------------------------------------------------------------------|----------------------------------------------------------------------------------------------------|-----------------------------------------------------------------------|-------------------------------------------|------------|----------------------|
| ∕dev∕sda1                                                                                          | 2048                                                                                                    | 411647                                                                | 204800                                    | 83         | Linux                |
| ∕dev∕sda2                                                                                          | 411648                                                                                                    | 15495167                                                              | 7541760                                   | 83         | Linux                |
| /dev/sda3                                                                                          | 15495168                                                                                                    | 16777214                                                              | 641023+                                   | 82         | Linux swap ∕ Solaris |
| Disk /dev/sdb<br>255 heads, 63<br>Units = secto<br>Sector size (<br>I/O size (min<br>Disk identifi | : 524 MB, 52428<br>sectors/track,<br>rs of 1 * 512 =<br>logical/physica<br>imum/optimal):<br>er: 0x00000000 | 8000 bytes<br>63 cylinder<br>512 bytes<br>1): 512 byte<br>512 bytes / | ∙s, total 10<br>:s / 512 byt<br>512 bytes | 2400<br>es | 0 sectors            |
| Disk /dev/sdc<br>255 heads, 63<br>Units = secto<br>Sector size (<br>I/O size (min<br>Disk identifi | : 524 MB, 52428<br>sectors/track,<br>rs of 1 * 512 =<br>logical/physica<br>imum/optimal):<br>er: 0x00000000 | 8000 bytes<br>63 cylinder<br>512 bytes<br>1): 512 byte<br>512 bytes / | ∙s, total 10<br>:s / 512 byt<br>512 bytes | 2400<br>es | 0 sectors            |
| More                                                                                               |                                                                                                    |                                                                       |                                           |            |                      |

I am going to assume that you will be using 2TB or larger disks for your data drives, therefore we will be partitioning the disks using a GPT partition table via **parted**.

Of course, we will have to install parted first.

 $\rightarrow$  Type **emerge -v parted** and press Enter.

Okay, now we need to partition our first disk, namely /dev/sdb.

 $\rightarrow$  Type **parted** /dev/sdb and press Enter.

iSCSI-SCST-02 ~ # parted /dev/sdb GNU Parted 3.0 Using /dev/sdb Welcome to GNU Parted! Type 'help' to view a list of commands. (parted) \_

Next, lets create our GPT partition table.

→ Type **mklabel gpt** and press Enter.

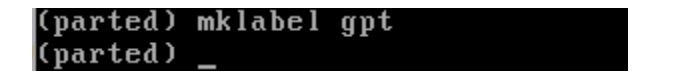

Next we need to create our partition, to simplify this I will change the default unit size parted uses to TB(Terrabyte), and create a 3 TB partition (*If your disk size differs, adjust accoringly, you'll notice that my commands in the screenshots dont reflect the unit type change or 3.0 TB disk size, I am using a VM for the purpose of creating this document and therefore opted to use 500MB disks.*)

- $\rightarrow$  Type **unit TB** and press Enter
- $\rightarrow$  Type **mkpart primary 0 0** and press Enter.

Next we need to set the partition type to RAID.

- $\rightarrow$  Type set 1 raid on and press Enter.
- $\rightarrow$  Type **quit** and press Enter.

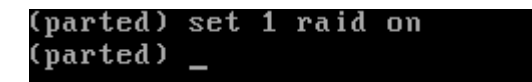

Now we need to create a filesystem for our partition.

→ Type mkfs.ext4 /dev/sdb1 and press Enter.

```
iSCSI-SCST-02 ~ # mkfs.ext4 /dev/sdb1
mke2fs 1.41.14 (22-Dec-2010)
Filesystem label=
OS type: Linux
Block size=1024 (log=0)
Fragment size=1024 (log=0)
Stride=0 blocks, Stripe width=0 blocks
128016 inodes, 511996 blocks
25599 blocks (5.00%) reserved for the super user
First data block=1
Maximum filesystem blocks=67633152
63 block groups
8192 blocks per group, 8192 fragments per group
2032 inodes per group
Superblock backups stored on blocks:
        8193, 24577, 40961, 57345, 73729, 204801, 221185, 401409
Writing inode tables: done
Creating journal (8192 blocks): done
Writing superblocks and filesystem accounting information: done
This filesystem will be automatically checked every 35 mounts or
180 days, whichever comes first. Use tune2fs -c or -i to override.
```

Repeat the above steps (starting with creating the partition table) for each of your disks, then continue with the instructions below.

And finally, we create our RAID Array!

 $\rightarrow$  Type mdadm --create /dev/md0 --level=raid5 --raid-devices=6 /dev/sd[bcdefg]1 and press Enter, type yes at prompt.

Now lets check the status of our RAID array.

→ Type cat /proc/mdstat and press Enter.

iSCSI-SCST-02 ~ # cat /proc/mdstat Personalities : [raid0] [raid1] [raid6] [raid5] [raid4] [raid10] md0 : active raid5 sdg1[6] sdf1[4] sde1[3] sdd1[2] sdc1[1] sdb1[0] 2557440 blocks super 1.2 level 5, 512k chunk, algorithm 2 [6/6] [UUUUUU]

unused devices: <none>

Next we need to add a configuration entry to the file /etc/mdadm.conf

 $\rightarrow$  Type **nano** /etc/mdadm.conf and press Enter. Then add the following to the bottom of the file:

ARRAY /dev/md0 devices=/dev/sdb1,/dev/sdc1,/dev/sdd1,/dev/sdg1,/dev/sdg1

| GNU    | nano 2.2.5             | File: /etc/mdadm.conf | Modified |
|--------|------------------------|-----------------------|----------|
| #PROGR | AM /usr/sbin/handle-ma | ladm-events           |          |

ARRAY /dev/md0 devices=/dev/sdb1,/dev/sdc1,/dev/sdd1,/dev/sde1,/dev/sdf1,/dev/s

Next, reboot the machine and make sure that the RAID Array comes online and has the device name **md0**.

Next we need to create the partition for the RAID array.

→ Type **parted** /**dev**/**md0 mklabel gpt** and press Enter.

iSCSI-SCST-02 ~ # parted /dev/md0 mklabel gpt
Information: You may need to update /etc/fstab.

→ Type parted /dev/md0 mkpart primary 0% 100% and press Enter,

iSCSI-SCST-02 ~ # parted /dev/md0 mkpart primary 0M 2618M
Warning: The resulting partition is not properly aligned for best performance.
Ignore/Cancel? I
Information: You may need to update /etc/fstab.

Next we need to create a filesystem for the partition. For the purpose of this setup, which will be handling large files, we will be using the XFS filesystem, as it is well suited to handle large files.

First we need to install the necessary tools for the XFS filesystem.

 $\rightarrow$  Type emerge -v xfsprogs and press Enter.

```
iSCSI-SCST-02 ~ # emerge -av xfsprogs
* IMPORTANT: 2 news items need reading for repository 'gentoo'.
* Use eselect news to read news items.
These are the packages that would be merged, in order:
Calculating dependencies... done!
[ebuild N ] sys-fs/xfsprogs-3.1.4 USE="nls readline -libedit -static -static-libs" 1,346 kB
Total: 1 package (1 new), Size of downloads: 1,346 kB
```

We are going to use a script to do this for us, as it optimizes the filesystem for RAID. This script requires the bash calculator, so lets install that.

 $\rightarrow$  Type **emerge** -v **bc** and press Enter.

```
iSCSI-SCST-02 ~ # emerge bc
* IMPORTANT: 2 news items need reading for repository 'gentoo'.
* Use eselect news to read news items.
Calculating dependencies... done!
>>> Verifying ebuild manifests
```

```
#!/bin/bash
BLOCKSIZE=4096
                                 # Make sure this is in bytes
                                 # This is your RAID Chunk size, type cat /proc/mdstat to check your raid chunk size.
CHUNKSIZE=512
                                 # Number of disks in array
NUMSPINDLES=6
                                 # RAID Level (5 in our case)
RAID TYPE=5
RAID DEVICE NAME="/dev/md0" # Specify device name for your RAID device
FSLABEL="iSCSI"
                                 # Specify filesystem label for generating mkfs line here
case "$RAID_TYPE" in
0)
  RAID DISKS=${NUMSPINDLES};
  ;;
1)
  RAID DISKS=${NUMSPINDLES};
  ::
10)
  RAID DISKS=${NUMSPINDLES};
5)
  RAID DISKS=`echo "${NUMSPINDLES} - 1" | bc`;
  ;;
6)
  RAID DISKS=`echo "${NUMSPINDLES} - 2" | bc`;
  ;;
*)
  echo "Please specify RAID_TYPE as one of: 0, 1, 10, 5, or 6."
  exit
  ;;
esac
SUNIT=`echo "${CHUNKSIZE} * 1024 / 512" | bc`
SWIDTH=`echo "$RAID DISKS * ${SUNIT}" | bc`
echo "System blocksize=${BLOCKSIZE}"
echo "Chunk Size=${CHUNKSIZE} KiB"
echo "NumSpindles=${NUMSPINDLES}"
echo "RAID Type=${RAID TYPE}"
echo "RAID Disks (usable for data)=${RAID DISKS}"
echo "Calculated values:"
echo "Stripe Unit=${SUNIT}"
echo -e "Stripe Width=${SWIDTH}\n"
echo "mkfs line:"
echo -e "mkfs.xfs -b size=${BLOCKSIZE} -d sunit=${SUNIT},swidth=${SWIDTH} -L ${FSLABEL} $
{RAID DEVICE NAME}\n"
echo "mount line:"
echo -e "mount -o remount,sunit=${SUNIT},swidth=${SWIDTH}\n"
echo "Add these options to your /etc/fstab to make permanent:"
echo "sunit=${SUNIT},swidth=${SWIDTH}"
```

Next we need to make the file executable.

→ Type **chmod** +**x xfscreate.sh** and press Enter.

And now we execute it, so it shows us which parameters to use when creating the filesystem.

 $\rightarrow$  Type ./xfscreate.sh and press Enter.

```
SCSI-SCST-02 ~ # ./xfscreate.sh
System blocksize=4096
Chunk Size=512 KiB
NumSpindles=6
RAID Type=5
RAID Disks (usable for data)=5
Calculated values:
Stripe Unit=1024
Stripe Width=5120
mkfs line:
mkfs.xfs -b size=4096 -d sunit=1024,swidth=5120 -L iSCSI /dev/md0
mount line:
mount -o remount, sunit=1024, swidth=5120
Add these options to your /etc/fstab to make permanent:
sunit=1024,swidth=5120
iSCSI-SCST-02 ~ #
```

Now we create the filesystem. (Note: The values for **sunit** and **swidth** should be the ones you saw in the script output)

 $\rightarrow$  Type mkfs.xfs -b size=4096 -d sunit=1024,swidth=5120 -L iSCSI /dev/md0p1 -f and press Enter.

```
iscsI-scsT-02 ~ # mkfs.xfs -b size=4096 -d sunit=1024,swidth=5120 -L iSCSI /dev/md0p1
warning: device is not properly aligned /dev/md0p1
log stripe unit (524288 bytes) is too large (maximum is 256KiB)
log stripe unit adjusted to 32KiB
meta-data=/dev/md0p1
                               isize=256
                                            agcount=8, agsize=79872 blks
                                sectsz=512
                                            attr=2, projid32bit=0
        =
        bsize=4096 blocks=638976, imaxpct=25
data
                                sunit=128
                                            swidth=640 blks
        -
naming =version 2
                               bsize=4096 ascii-ci=0
log
        =internal log
                               bsize=4096 blocks=2560, version=2
                               sectsz=512
                                            sunit=8 blks, lazy-count=1
realtime =none
                               extsz=4096
                                            blocks=0, rtextents=0
```

Next, lets create a mountpoint and mount our filesystem.

→ Type **mkdir** /**mnt**/iscsi and press Enter.

→ Type mount -o sunit=1024,swidth=5120 /dev/md0p1

/mnt/iscsi and press Enter. (*Note: The values for sunit and swidth should be the ones you saw in the script output*)

```
iSCSI-SCST-02 / # mkdir /mnt/iscsi
iSCSI-SCST-02 / # mount -o sunit=1024,swidth=5120 /dev/md0p1 /mnt/iscsi
```

Next, we need to add the partition to fstab, so that it is mounted at system boot.

 $\rightarrow$  Type **nano** /etc/fstab and press Enter. Add the following line to fstab, as seen in the screenshot below:

### /dev/md0p1 /mnt/iscsi xfs defaults,allocsize=64m,sunit=1024,swidth=5120 00

| GNU nano 2.2.5 |                           |               | File:                 | /etc/fstab                   |
|----------------|---------------------------|---------------|-----------------------|------------------------------|
| #              |                           |               |                       |                              |
| # <fs></fs>    | <mountpoint></mountpoint> | <type></type> | <opts></opts>         | <dump pass=""></dump>        |
| /dev/sda1      | /boot                     | ext3          | defaults,noatime      | 1 2                          |
| /dev/sda2      | /                         | ext4          | noatime               | 0 1                          |
| /dev/sda3      | none                      | swap          | SW                    | 0 0                          |
| /dev/md0p1     | /mnt/iscsi                | xfs           | defaults,allocsize=64 | m,sunit=1024,swidth=5120 0 0 |
| /dev/cdrom     | /mnt/cdrom                | auto          | noauto,ro             | 0 0                          |
| proc           | /proc                     | proc          | defaults              | 0 0                          |
| shm            | /dev/shm                  | tmpfs         | nodev,nosuid,noexec   | 0 0                          |
|                |                           |               |                       |                              |

And congratulations, you have just set up a Linux SW RAID 5 Array with a XFS Filesystem Optimized for our RAID volume. we can now continue on the installation of SCST and its dependencies.

### **3** Installing SCST

Now we can start with the final phase of this project – Installing SCST.

Firstly we need to do some preperation, we need to download the source from the SCST webpage. Open your browser, and navigate to  $\rightarrow$  http://scst.sourceforge.net/downloads.html

Download the latest version of scst from here.

|                                                                                                    | 00113                                               |
|----------------------------------------------------------------------------------------------------|-----------------------------------------------------|
| SCST DOWNLOADS                                                                                                    | SCST RELEASES                                       |
| The latest stable released version of SCST core is 2.2.0. The latest updates for it you can find it in the SVN<br>oranch 2.2.x.<br>You can also download prebuilt SCST modules for <u>Scientific Linux CERN 5</u> (RHEL5-based), <u>Ubuntu</u> , <u>Debian</u> ,<br><u>Alpine Linux</u> and <u>openSUSE</u> ( <u>spec</u> ).<br>The latest development version of SCST core, target drivers and user space utilities is available directly<br>rom the SCST SVN. You can access it using either <u>web-based SVN repository viewer</u> or using anonymous<br>access: | scst<br>scstadmin<br>iscsi-scst<br>gla2x00t<br>srpt |
| svn co https://scst.svn.sourceforge.net/svnroot/scst/trunk                                                                                                    | fileio_tgt                                          |
| lso you can find in the SCST SVN the latest updates for the stable branches.                                                                                                    | doc-src                                             |
| fore information about accessing SVN repository may be found <u>here</u> .<br>History of the pre-SVN SCST development is available in SCST CVS repository, which is accessible using                                                                                                    |                                                     |

© Copyright 2004-2011 Vladislav Bolkhovitin/SCST Ltd & others. Design by: Daniel Fernandes

Click on the "Download Released Versions" link at the bottom of the page. On the next page, download the latest released versions of the following, make sure the version numbers correspond:

scst iscsi-scst scstadmin

Save the scst, iscsi-scst & scstadmin tarballs to a USB Flash disk, and put the flash disk in your SCST machine.

Next, we need to mount the memory stick.

Lets check which device it is.

 $\rightarrow$  Type **fdisk** -l and press Enter. It should be the last device on the list.

```
Disk /dev/sdh: 7920 MB, 7920943104 bytes
61 heads, 61 sectors/track, 4157 cylinders, total 15470592 sectors
Units = sectors of 1 * 512 = 512 bytes
Sector size (logical/physical): 512 bytes / 512 bytes
I/O size (minimum/optimal): 512 bytes / 512 bytes
Disk identifier: 0xc3072e18
   Device Boot
                    Start
                                  End
                                           Blocks
                                                     Id System
/dev/sdh1
                     8064
                             15470591
                                           7731264
                                                         W95 FAT32
```

Now we mount it!

→ Type **mkdir** /**mnt**/**usb** and press Enter.

→ Type mount /dev/sdh1 /mnt/usb and press Enter.

iSCSI-SCST-02 ~ # mkdir /mnt/usb
iSCSI-SCST-02 ~ # mount /dev/sdh1 /mnt/usb

Next, lets create a folder to work from – where we can extract the SCST source and compile it. For convenience we will be using root's home directory. Also copy the source there.

- → Type **mkdir** /**root**/**sources** and press Enter.
- → Type **cp** /**mnt**/**usb**/**scst-\*.tar.gz** /**root**/**sources**/ and press Enter.
- → Type **cp** /**mnt**/**usb**/**scstadmin-\*.tar.bz2** /**root**/**sources**/ and press Enter.
- → Type **cp** /**mnt**/**usb**/**iscsi-scst-\*.tar.bz2** /**root**/**sources**/ and press Enter.

Next, we need to extract the tarball.

- $\rightarrow$  Type cd /root/sources and press Enter.
- → Type tar xjpf scst-\*.tar.bz2 and press Enter.
- $\rightarrow$  Type tar xjpf scstadmin-\*.tar.bz2 and press Enter.
- → Type **tar xjpf iscsi-scst-\*.tar.bz2** and press Enter.

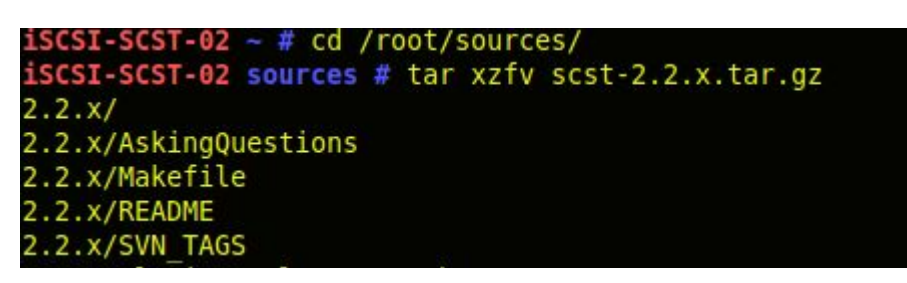

OK, Now we need to apply the kernel patches for SCST. First we navigate to the kernel source directory.

 $\rightarrow$  Type **cd** /usr/src/linux-3.1.6-gentoo/ and press Enter. (replace the "-3.1.6" with your kernel version)

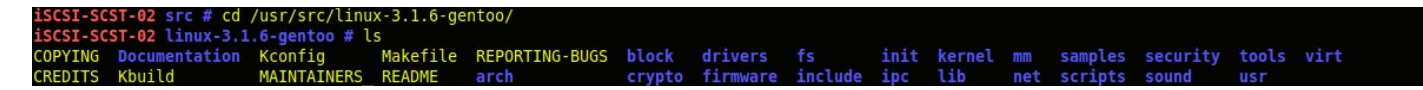

Now we apply the patches, make sure you apply the ones relevant to your kernel version, also the path to the patches might differ in your case, adjust accordingly.

→ Type patch -p1 < /root/sources/iscsi-scst/kernel/patches/put\_page\_callback-3.1.patch and press Enter.

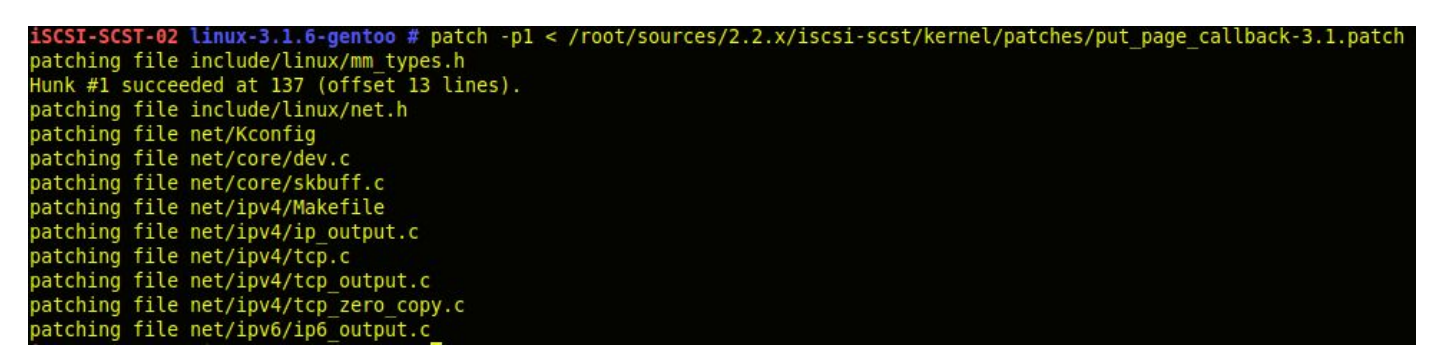

→ Type patch -p1 < /root/sources/scst/kernel/scst\_exec\_req\_fifo-3.1.patch and press Enter.

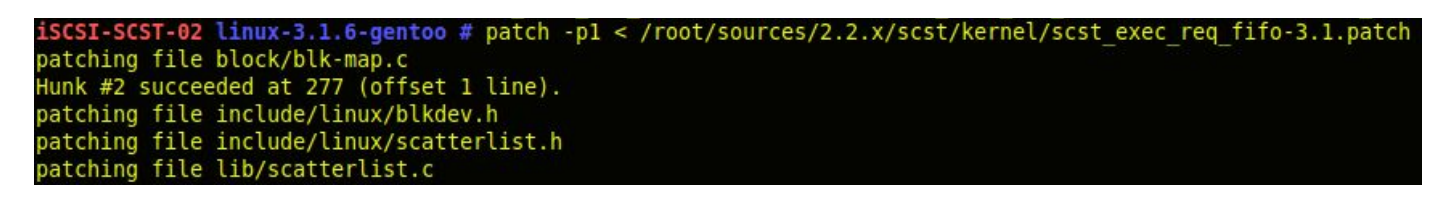

 $\rightarrow$  Type **make clean** and press Enter.

iSCSI-SCST-02 linux-3.1.6-gentoo # make clean

Now we need to select the kernel modules and recompile the kernel.

→ Type genkernel –menuconfig all and press Enter.

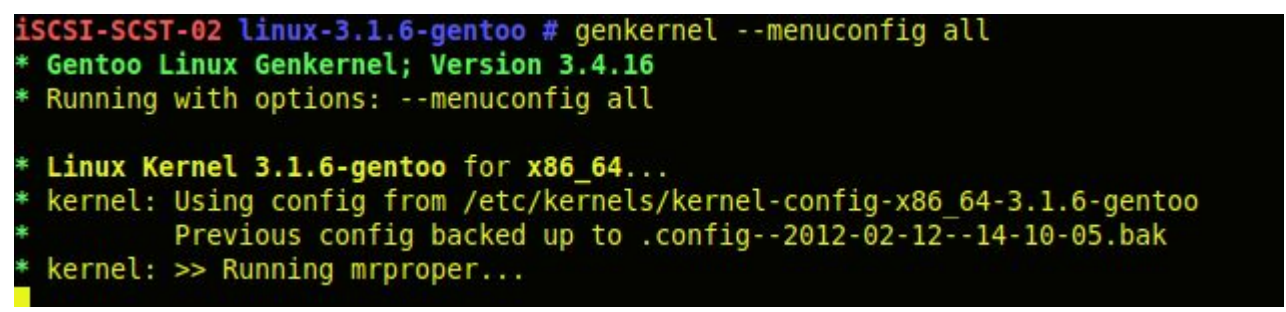

These are the modules you need to select/change:

Select Networking support -> Networking options -> TCP/IP networking Select Networking support -> Networking options -> TCP/IP zero-copy transfer completion notification Select Device Drivers -> SCSI device support -> SCSI disk support Select Enable the block layer -> IO Schedulers -> CFQ I/O Scheduler Set Enable the Block layer -> IO Schedulers -> Default I/O Scheduler to 'CFQ' Set Processor type and features -> Preemption Model to 'No Forced Preemption (Server)'

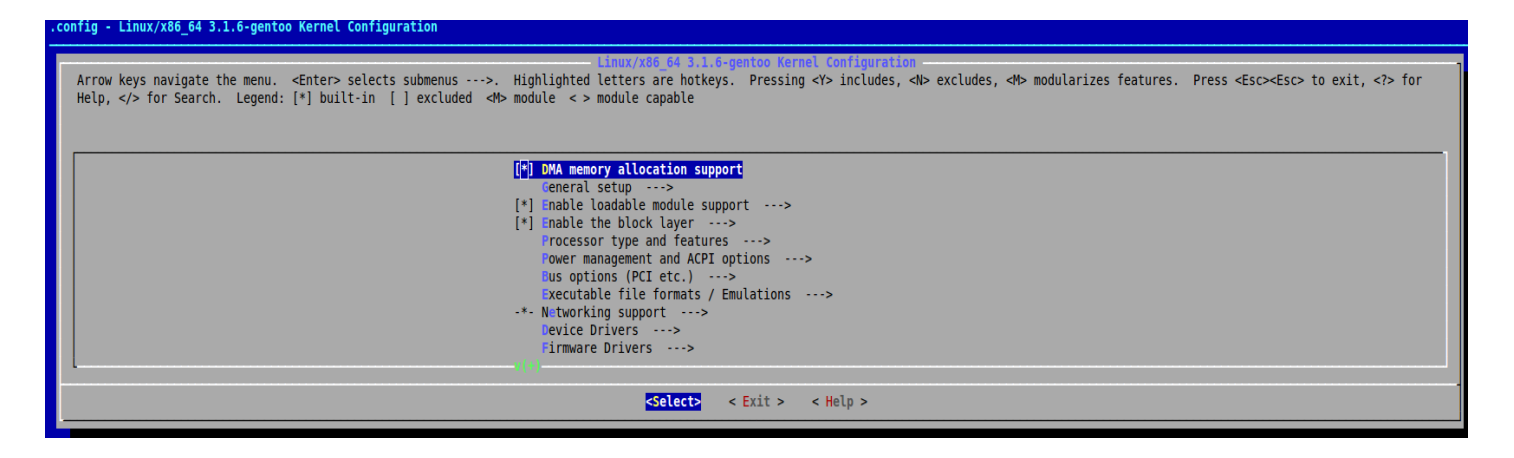

Exit the menu and say YES to save the changes. The kernel will now recompile with the options we have added to the kernel.

When the recompiling is done, reboot the system.

 $\rightarrow$  Type **reboot** and press Enter.

Now it is time to install SCST. Once logged in, navigate to the scst source directory.

Next, lets start installing.

 $\rightarrow$  Type **make install** and press Enter.

```
iSCSI-SCST-02 2.2.x # make scst scst_install
cd scst && make all
make[1]: Entering directory `/root/sources/2.2.x/scst'
cd src && make all
make[2]: Entering directory `/root/sources/2.2.x/scst/src'
make -C /lib/modules/3.1.6-gentoo/build SUBDIRS=/root/sources/2.2.x/scst/src BUILD_DEV=m
```

When that is done, navigate to your iscsi-scst source directory, and then:

 $\rightarrow$  Type **make install** and press Enter.

```
iSCSI-SCST-02 2.2.x # make iscsi iscsi_install
cd iscsi-scst && make all
make[1]: Entering directory `/root/sources/2.2.x/iscsi-scst'
echo "/* Autogenerated, don't edit */" >include/iscsi_scst_itf_ver.h
echo "" >>include/iscsi_scst_itf_ver.h
echo -n "#define ISCSI_SCST_INTERFACE_VERSION " >>include/iscsi_scst_itf_ver.
echo -n "ISCSI_VERSION_STRING \"_\" " >>include/iscsi_scst_itf_ver.h
echo "\"`shalsum include/iscsi_scst.h|awk '{printf $1}'`\"" >>include/iscsi_s
make -C usr
make[2]: Entering directory `/root/sources/2.2.x/iscsi-scst/usr'
```

When that is done, navigate to your **scstadmin** source directory, and then:

 $\rightarrow$  Type **make install** and press Enter.

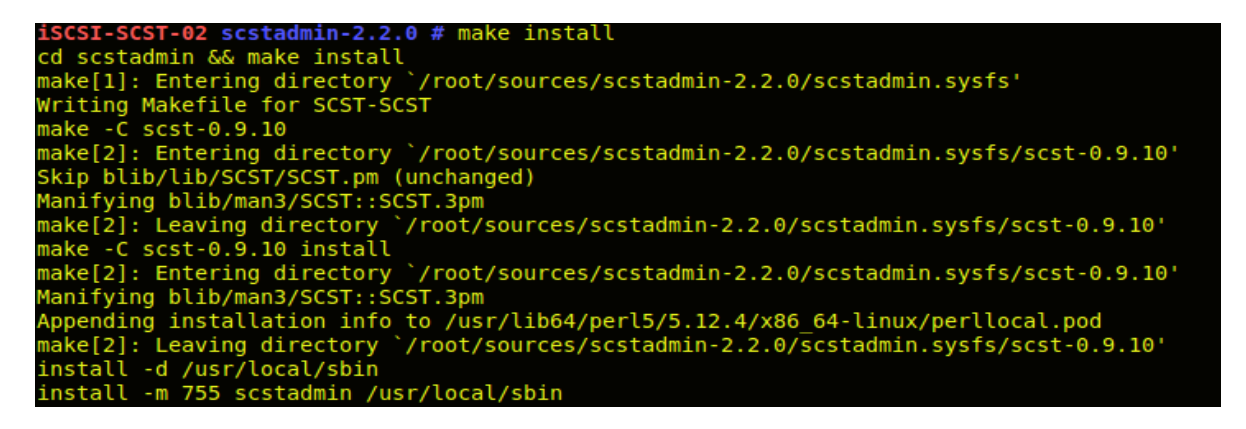

Next we need to set up our initiator name. The most convienient way of doing this is by installing open-iscsi.

→ Type emerge -v open-iscsi and press Enter.

```
iSCSI-SCST-02 ~ # emerge -av open-iscsi
* IMPORTANT: 2 news items need reading for repository 'gentoo'.
* Use eselect news to read news items.
These are the packages that would be merged, in order:
Calculating dependencies... done!
[ebuild N ] sys-block/open-iscsi-2.0.871.3 USE="-debug" 324 kB
Total: 1 package (1 new), Size of downloads: 324 kB
Would you like to merge these packages? [Yes/No]
```

Next, type the following:

→ Type /etc/init.d/iscsid stop and press Enter.

 $\rightarrow$  Type { echo "InitiatorName=\$(if [ -e /usr/sbin/iscsi-iname ]; then /usr/sbin/iscsi-iname; else /sbin/iscsi-iname; fi)"; and press Enter.

 $\rightarrow$  Type echo "InitiatorAlias=\$(hostname)"; } >/etc/iscsi/initiatorname.iscsi and press Enter.

→ Type /etc/init.d/iscsid start and press Enter.

Next, lets see if the name has been correctly generated.

→ Type cat /etc/iscsi/initiatorname.iscsi and press Enter.

iSCSI-SCST-02 ~ # cat /etc/iscsi/initiatorname.iscsi InitiatorName=iqn.2005-03.org.open-iscsi:d26532c8412 InitiatorAlias=iSCSI-SCST-02 Now let's set up a simple sample config for **scst.conf**. Make sure your file looks like the one in the screenshot.

→ Type **nano** /etc/scst.conf and press Enter.

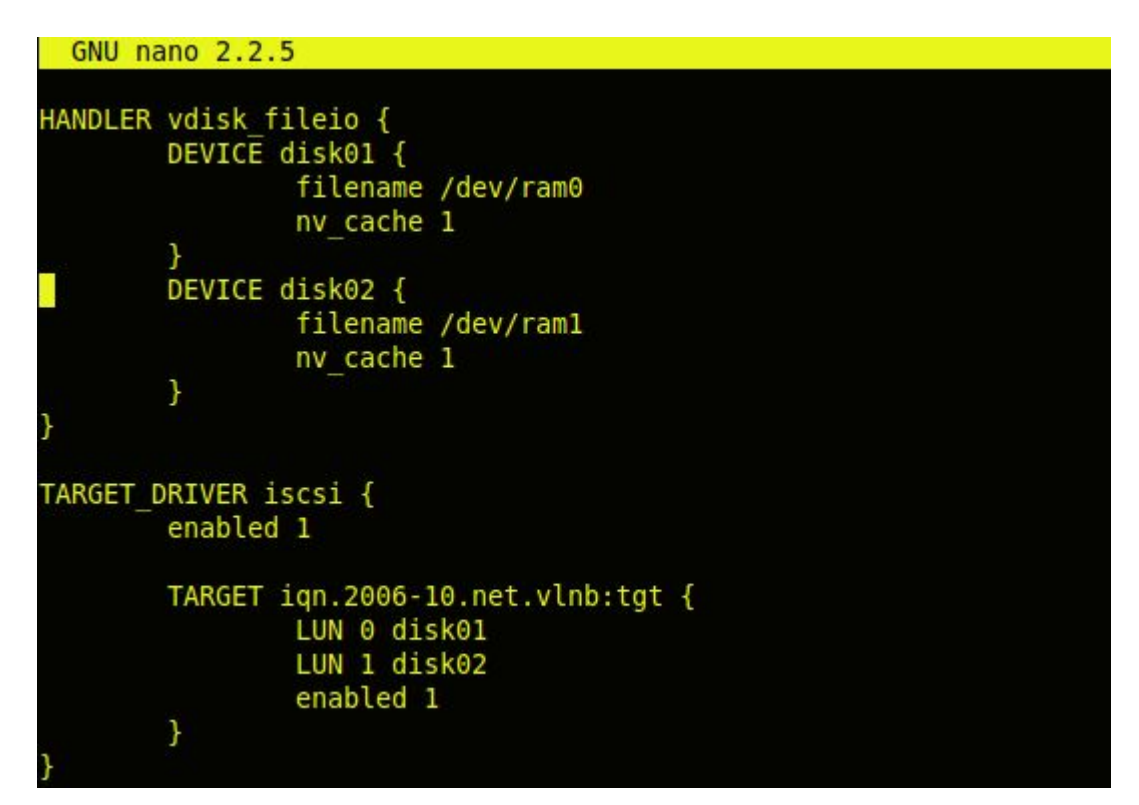

Keep in mind that for each target, LUN0 must exist.

Now, lets load the kernel modules.

- → Type **modprobe scst** and press Enter.
- → Type **modprobe scst\_vdisk** and press Enter.
- → Type **modprobe iscsi-scst** and press Enter

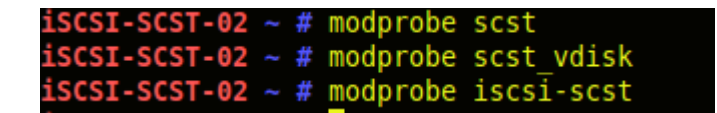

Now, lets start sest on boot.

→ Type **rc-update add scst default** and press Enter.

Now let's apply our scst configuration.

→ Type scstadmin -config /etc/scst.conf and press Enter.

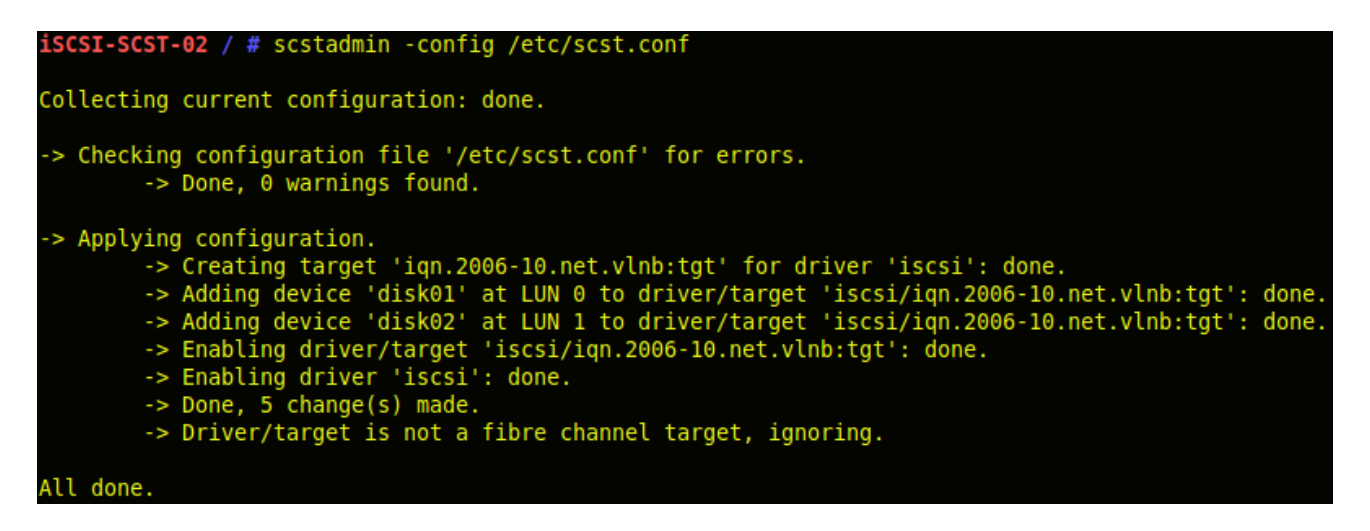

And viola! SCST is now installed & up and running!! Now you just need to create your LUNs and update the configuration the way you need it.

# 4 Configuring SCST